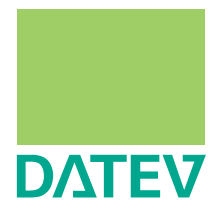

# Windows Small Business Server 2008 / 2011

Handbuch
 Netzinstallationshilfe

Herausgeber: DATEV eG, 90329 Nürnberg Art.-Nr. 11002 2012-09-01 Copyright DATEV eG: Alle Rechte, auch die des Nachdrucks, der Herstellung von Kopien, und der Übersetzung, vorbehalten.

#### Inhalt

| 1     | Einleitung                                                                                  | 3  |
|-------|---------------------------------------------------------------------------------------------|----|
| 2     | Voraussetzungen und Hinweise                                                                | 6  |
| 2.1   | Hardware-Voraussetzungen                                                                    | 6  |
| 2.2   | Betriebssysteme aktuell halten (Service Packs und Sicherheitsupdates)                       | 6  |
| 2.3   | Prüfung des Betriebssystems mit dem Servicetool                                             | 7  |
| 2.4   | Laufwerkskonfiguration am Fileserver                                                        | 8  |
| 2.5   | Rechtekonfiguration                                                                         | 9  |
| 2.6   | Wechsel des Server-Betriebssystems                                                          | 9  |
| 2.7   | Datensicherung                                                                              | 10 |
| 2.8   | Weitere Informationsschriften zu verwandten Themen                                          | 11 |
| 2.9   | DATEV spezifische Konfiguration und Restriktionen                                           | 11 |
| 2.9.1 | DATEV-Namenskonvention                                                                      | 11 |
| 2.9.2 | Weitere Restriktionen                                                                       | 12 |
| 3     | Server installieren und konfigurieren                                                       | 14 |
| 3.1   | Installation planen                                                                         | 14 |
| 3.2   | Installationsassistent des SBS                                                              | 14 |
| 3.3   | Nacharbeiten und weitere Konfiguration                                                      | 16 |
| 3.4   | Gruppen, Benutzerrolle und Benutzer anlegen                                                 | 18 |
| 3.5   | Verzeichnis anlegen und freigeben                                                           | 21 |
| 3.6   | Anmeldeskript unter SBS                                                                     | 25 |
| 3.6.1 | Anmeldeskript erstellen und zentral abspeichern                                             | 25 |
| 3.6.2 | Anmeldeskript Benutzern zuweisen                                                            | 26 |
| 3.6.3 | Alternative: Skriptzuweisung über Gruppenrichtlinien                                        | 26 |
| 4     | Anpassungen am DATEV-Fileserver für den Einsatz eines<br>Terminal-Servers in der SBS-Domäne | 28 |
| 4.1   | Verzeichnisse für die Ablage der benutzerspezifischen Einstellungen anlegen                 | 28 |
| 4.2   | Terminaldienste-Basisordner den Benutzern zuweisen                                          | 28 |
| 4.3   | Gruppenrichtlinien anlegen                                                                  | 29 |
| 4.3.1 | Einstellungen in die Gruppenrichtlinie importieren                                          | 30 |
| 4.3.2 | Einstellungen manuell bearbeiten                                                            | 31 |
| 4.4   | WTS in die Organisationseinheit DATEVTDPOLICY verschieben                                   | 34 |

### Windows Small Business Server 2008 / 2011

| 5     | Arbeitsplatzrechner einrichten                                   | 35 |
|-------|------------------------------------------------------------------|----|
| 5.1   | Wird eine Upgrade-Installation von DATEV unterstützt?            | 35 |
| 5.2   | Einrichtung des Arbeitsplatz-Betriebssystems im Netzwerk         | 36 |
| 5.3   | Statische IP Konfiguration (optional)                            | 37 |
| 6     | Anhang                                                           | 39 |
| 6.1   | Weitere Konfigurationen für DATEV                                | 39 |
| 6.1.1 | Partitionen und DATEV Verzeichnisse                              | 39 |
| 6.1.2 | Zeitserver im Netzwerk                                           | 39 |
| 6.1.3 | Konfiguration der WinSock-Schnittstelle für die DFÜ-Komponenten. | 40 |
| 6.1.4 | Installierter DATEV-Lizenz-Manager und Remotedesktopverbindung   | 40 |
| 6.2   | Kontrolle der Einstellungen und Konfiguration                    | 40 |
| 6.2.1 | IP Verbindung testen am SBS                                      | 40 |
| 6.2.2 | DNS-Namensauflösung testen                                       | 41 |
| 6.2.3 | DHCP-Server testen                                               | 43 |
| 6.3   | Englische Betriebssysteme: Gruppenrichtlinien konfigurieren      | 44 |

| 1                                                                    | Einleitung                                                                                                    |
|----------------------------------------------------------------------|----------------------------------------------------------------------------------------------------|
|                                                                      | In dem vorliegenden Handbuch finden Sie die wichtigsten Informationen zum Einsatz eines Windows Small Business Server in Ihrem Kanzleinetz. Das Handbuch beschreibt die Installa-<br>tion des Servers und die Konfiguration der Arbeitsplatzrechner.                                                                                                    |
|                                                                      | Alle Angaben gelten für:                                                                                                    |
|                                                                      | □ Windows Small Business Server 2008 Standard Edition x64                                                                                                    |
|                                                                      | □ Windows Small Business Server 2008 Premium Edition x64                                                                                                    |
|                                                                      | □ Windows Small Business Server 2011 Standard                                                                                                    |
|                                                                      | Windows Small Business Server 2011 Premium Add-On                                                                                                    |
|                                                                      | Windows Small Business Server 2011 Essentials                                                                                                    |
|                                                                      | Im Folgenden verwenden wir für alle Server die Bezeichnung "Windows Small Business Server" mit der Abkürzung SBS. Wird eine Unterscheidung zwischen den Versionen notwendig wird die Abkürzung SBS 2008 und SBS 2011 verwendet.                                                                                                    |
| Premium Edition bzw. Pre-<br>mium Add-On                             | Die Premium Editionen der Windows Small Business Server enthalten einen Microsoft SQL<br>Server. Bei SBS 2008 einen Microsoft SQL Server 2008 Standard Edition und bei SBS 2011<br>einen Microsoft SQL Server 2008 R2 Standard Edition. Für die DATEV Programme wird die-<br>ser nicht benötigt bzw. <b>kann nicht genutzt werden</b> . Beachten Sie den folgenden Absatz bezüg-<br>lich der Lizenzierung.                                                                                                    |
| Verwendung von Standard-<br>CALs oder Premium-CALs                   | Beim Einsatz der <b>Premium Edition</b> als dedizierte Serverplattform für den <b>DATEV-Fileserver</b> (inkl. Microsoft SQL Server 2008) oder als Terminal-Server (TCALs sind weiterhin notwendig) können Sie die <b>preisgünstigen SBS 2008 Standard CALs</b> verwenden, solange die mitgelieferte Standard Edition des Microsoft SQL Server nicht durch Programme von Drittherstellern zum Einsatz kommt.                                                                                                    |
| Virtualisierungsszenarien<br>mit der Premium Edition<br>des SBS 2008 | Informationen bzw. weitere Links auf Microsoft Dokumentationen finden Sie im Info-Daten-<br>bank Dokument Windows Small Business Server 2008 Primary Server - Hyper-V aktiv/DHCP<br>funktioniert nicht mehr (DokNr.: 1080155)                                                                                                    |
| Zielgruppe                                                           | Dieses Handbuch richtet sich an DATEV-System-Partner, EDV-Techniker und erfahrene Netz-<br>Administratoren. Für die Umsetzung des Handbuchs setzen wir fundierte Vorkenntnisse zu<br>"Netzwerk und TCP/IP" sowie den Windows Server-Betriebssystemen voraus. Wichtig sind<br>diese Vorkenntnisse vor allem, um die teilweise nur beispielhaft dargestellten Szenarien auf die<br>konkreten Gegebenheiten in Ihrer Netzwerkumgebung übertragen zu können. Unsere Nieder-<br>lassungen bieten Ihnen zahlreiche Angebote zu diesem Thema. Wir empfehlen Ihnen, bei<br>Bedarf parallel zur Netzeinrichtung, einen Netz-Administrator auszubilden. Sie können dieses<br>Handbuch auch in gebundener Form unter der ArtNr. 11002 bei DATEV bestellen. |
| Inhalt                                                               | Wenn Sie einen SBS einrichten, empfehlen wir Ihnen, nach der in diesem Handbuch beschrie-<br>benen Reihenfolge vorzugehen:                                                                                                    |
|                                                                      | □ Bevor Sie mit den Installationsarbeiten beginnen: Lesen Sie <b>Kapitel 2</b> sorgfältig durch. Es enthält wichtige übergreifende Informationen.                                                                                                    |
|                                                                      | □ SBS installieren und konfigurieren ( <b>Kapitel 3</b> )                                                                                                    |
|                                                                      | □ Im <b>Kapitel 4</b> werden Anpassungen beschrieben, die zusätzlich notwendig sind, wenn Ter-<br>minal-Server mit DATEV Programmen im Netzwerk eingesetzt werden.                                                                                                    |
|                                                                      | □ Arbeitsplatzrechner konfigurieren (Kapitel 5)                                                                                                    |

|                         | Weitere Inhalte                                                                                                    |
|-------------------------|----------------------------------------------------------------------------------------------------|
|                         | □ In <b>Kapitel 6</b> finden Sie u. a. verschiedene Kontrollmöglichkeiten zu den Einstellungen aus <b>Kapitel 3</b> und <b>5</b> .                                                                                                    |
| Einrichtung durch DATEV | Natürlich unterstützen wir Sie gerne bei der Installation und Konfiguration vor Ort durch den DATEV-Außendienst und das DATEV-Consulting. Darüber hinaus können wir Sie per Fernbetreuung im Rahmen der Dienstleistung Systemsupport online (DokNr. 1080021) individuell bei der Einrichtung Ihrer PC-Systeme unterstützen. Einen Überblick über das Portfolio von Unterstützungsangeboten finden Sie auf www.datev.de/service unter dem Punkt <b>Serviceangebot</b>   <b>DATEV vor Ort</b> . |
| Zusatzinformationen     | Tagesaktuelle Hinweise zu den in diesem Handbuch angesprochenen Themen finden Sie in der<br>Info-Datenbank unter <i>www.datev.de\info-db</i> im Bestand <b>Übergreifende Informationen</b>  <br><b>Systemplattform</b> . Beachten Sie in diesem Zusammenhang folgende Dokumente:                                                                                                    |
|                         | □ "DATEV-Software und Windows-x64-Technologie" (DokNr. 1080012)                                                                                                    |
|                         | □ Übersicht aktuell unterstützter Arbeitsplatz-Server-Betriebssysteme, Service Packs und Systemkomponenten (DokNr. 0908526)                                                                                                    |
|                         | □ Informationen zur Weiterentwicklung der Systemplattformen (DokNr. 0908427)                                                                                                    |
|                         | "Hardware-Voraussetzungen und Kaufempfehlungen f ür PC- und Server-Systeme" (Dok<br>Nr. 0908081)                                                                                                    |
|                         | Informationen zur Installation von DATEV-Programmen finden Sie in den Installations-Check-<br>listen der Programm-DVD.                                                                                                    |
| Konfigurationsbeispiel  | In diesem Handbuch erklären wir die Inhalte anhand einer Beispielkonfiguration. Ausgangs-<br>punkt ist ein kleines, einfaches Netzwerk mit einer Domäne und einem Small Business Server<br>der als File-/SQL Server genutzt wird. In dem Netzwerk wird der Internetzugang durch einen<br>separaten Router realisiert.                                                                                                    |
|                         | Beachten Sie, dass auf dem SBS ein Exchange Server und verschiedene SQL Instanzen instal-<br>liert sind. Der Exchange- und der SQL Server sind Programme die den Speicher intensiv nut-<br>zen. Wir empfehlen daher <b>mindestens</b> 16 GB Arbeitsspeicher zu verwenden.                                                                                                    |
|                         | Für die Musterkonfiguration verwenden wir folgende Festlegungen:                                                                                                    |
|                         | □ Active Directory Domänenname: sbsdomaene.local                                                                                                    |
|                         | □ NetBIOS Domänenname (NT kompatibel): sbsdomaene                                                                                                    |
|                         | □ Servername: SBS                                                                                                    |
|                         | <ul> <li>Verzeichnis- und Freigabename f ür die DATEV-Programme und deren Daten:<br/>WINDVSW1</li> </ul>                                                                                                    |
|                         | □ Vorgefertigte Organisationseinheiten im Active Directory: MyBusiness und Untereinhei-<br>ten                                                                                                    |
|                         | □ Universelle Gruppe: DATEVUSER                                                                                                    |
|                         | □ Regions- und Sprachoptionen: deutsch                                                                                                    |

□ Es wird die Standard IP-Konfiguration von SBS vorausgesetzt. IPv4 Protokoll parallel zu IPv6.

IPv4: **IP-Adresse 192.168.10.1**, **Subnetzmaske 255.255.0** wurde dynamisch anhand von ermittelten Router-Informationen bei der Installation vorgeschlagen) IPv6: eine Verbindungslokale IPv6 Adresse wurde generiert und statisch konfiguriert

- DNS, DHCP Dienste werden installiert
- □ Der SBS hat nur eine Netzwerkkarte.
- □ Die Internet-Verbindung erfolgt über einen externen Router mit fester IP-Adresse. In der Beispielkonfiguration erreichbar unter der IP-Adresse 192.168.16.254

#### Hinweis:

Im SBS 2008 ist eine Testversion von Windows Live OneCare sowie ein Jahresabonnement von Forefront Security für Exchange enthalten. In der Beispielinstallation werden diese Microsoft Produkte nicht mitinstalliert.

Die SBS-Funktionalitäten wie Outlook Web Access oder Remotezugriff mit Remote-Webarbeitsplatz bzw. Virtuelles privates Netzwerk (VPN) werden für DATEV nicht benötigt, daher in der Beispielinstallation nicht konfiguriert.

| 2                       | Voraussetzungen und Hinweise                                                                                                    |
|-------------------------|----------------------------------------------------------------------------------------------------|
|                         | In diesem Kapitel finden Sie eine Zusammenstellung von allgemeinen Voraussetzungen, über-<br>greifenden Informationen und Hinweisen. Lesen Sie dieses Kapitel, bevor Sie mit der Installa-<br>tion beginnen.                                                                                                    |
| 2.1                     | Hardware-Voraussetzungen                                                                                                    |
|                         | Allgemein gültige Hardware-Voraussetzungen können angesichts der komplexen Thematik nicht formuliert werden.                                                                                                    |
|                         | Beachten Sie, dass auf dem SBS ein Exchange Server und verschiedene SQL Instanzen instal-<br>liert sind. Der Exchange- und der SQL Server sind Programme die den Speicher intensiv nut-<br>zen. Wir empfehlen daher auch schon bei sehr kleinen Netzwerken (2 Benutzer) <b>mindestens</b><br><b>16 GB Arbeitsspeicher</b> zu verwenden.                                                                                                    |
|                         | Zum Thema Hardware können wir Ihnen folgende Informationsquellen empfehlen:                                                                                                    |
|                         | □ Info-Datenbank im Dokument <i>Hardware-Voraussetzungen und Kaufempfehlungen für PC-</i><br><i>und Server-Systeme</i> (DokNr. 0908081).                                                                                                    |
|                         | □ Um eine reibungslose Installation von SBS zu gewährleisten, sollten Sie im Vorfeld die ver-<br>wendete Hardware auf ihre Tauglichkeit für SBS überprüfen.                                                                                                    |
| 2.2                     | Betriebssysteme aktuell halten (Service Packs und Sicherheitsupdates)                                                                                                    |
|                         | Betriebssysteme bedürfen grundsätzlich einer kontinuierlichen Wartung. Wichtig in diesem Zusammenhang sind vor allem Service Packs und Sicherheitsupdates.                                                                                                    |
|                         | Aussagen zur Lauffähigkeit der DATEV-Programme können nur gemacht werden, wenn<br>zumindest die Service Packs, die zur aktuellen Systemplattform gehören, eingespielt werden.<br>Unter der von DATEV definierten Systemplattform werden die Programme getestet.                                                                                                    |
| Service von DATEV       | DATEV <b>testet</b> seine Programme auf Systemen mit den neuen Sicherheitsupdates und den<br>"wichtigen, nicht sicherheitsrelevanten Updates" von Microsoft und informiert über Unverträg-<br>lichkeiten. <b>Nutzen Sie diesen Service</b> . Mehr dazu unter <b>www.datev.de\ms-updates</b> .                                                                                                    |
| Microsoft Service Packs | Microsoft liefert für seine Betriebssysteme regelmäßig Produkt-Updates. Diese Updates wer-<br>den in der Regel über so genannte Service Packs vertrieben. Diese Service Packs können<br>Updates zur Systemzuverlässigkeit, Programm-Kompatibilität und Sicherheit beinhalten. Meist<br>werden mehrere Updates in einem Servicepack zusammengefasst, um den Download zu<br>erleichtern. DATEV unterstützt in der Regel nur das aktuelle Servicepack eines Betriebs-<br>systems. |
|                         | Derzeit sind das folgende:                                                                                                    |
|                         | □ SBS 2008: Service Pack 2                                                                                                    |
|                         | □ SBS 2011: Service Pack 1                                                                                                    |
|                         | Informationen zu den Bezugsquellen aktueller Microsoft Service Packs finden Sie im Info-<br>Datenbank Dokument <i>Microsoft Service Packs</i> (DokNr. 0908703).                                                                                                    |
|                         | <b>Hinweis:</b> Aktualisieren Sie regelmäßig die Treiber, das gilt speziell für die Netzwerkkarten-<br>treiber. Eine Aktualisierung des Betriebssystems z. B. mit einem Service Pack kann eine<br>Hardwareschnittstelle aktualisieren die nur durch aktuelle Treiber im vollen Umfang unter-<br>stützt wird.                                                                                                    |

### Windows Small Business Server 2008 / 2011

### Handbuch

| Einstellungen der System-<br>plattform für DATEV | Die für DATEV-Programme notwendige Einstellungen und Microsoft Hotfixe werden <b>automa-</b><br><b>tisch</b> mit der DATEV-Installation im Installationspaket <b>Systemplattform</b> vorgenommen.<br>Details zu den Einstellungen und Updates finden Sie in der Info-Datenbank im Dokument "Vor-<br>bereitung der Systemplattform" (DokNr. 0908440). |
|--------------------------------------------------|----------------------------------------------------------------------------------------------------|
|                                                  | Muss die Systemplattform repariert werden, gehen Sie wie folgt vor:                                                                                                    |
|                                                  | 1. Starten Sie hierzu von der Programm-DVD die Start.exe.                                                                                                    |
|                                                  | 2. Klicken Sie auf den Link Installation starten.                                                                                                    |
|                                                  | 3. Wählen Sie den Modus Reparaturinstallation aus.                                                                                                    |
|                                                  | 4. Markieren Sie aus der Liste das Installationspaket Systemplattform.                                                                                                    |
|                                                  | 5. Starten Sie die Reparatur durch die Schaltfläche Fertig stellen.                                                                                                    |
|                                                  | Folgen Sie den Anweisungen und wählen Sie alle Komponenten aus dem Paket System-<br>plattform zur Reparatur aus.                                                                                                    |
|                                                  | 6. Beenden Sie die Installation.                                                                                                    |
| 2.3                                              | Prüfung des Betriebssystems mit dem Servicetool                                                                                                    |
|                                                  | Das Servicetool prüft die korrekte Installation und Konfiguration der von DATEV unterstützten<br>Betriebssysteme. Wenn das Servicetool Abweichungen zu der DATEV-Referenzkonfiguration<br>feststellt, werden Meldungstexte mit Informationen und Handlungsanweisungen zur Behebung<br>des Fehlers angezeigt.                                         |
|                                                  | Achten Sie darauf, dass Sie die aktuellen Prüfvorschriften für die Servicetool-Prüfung verwen-<br>den. Informationen hierzu finden Sie in der Info-Datenbank in Dokument <i>Servicetool -aktuelle</i><br><i>Prüfroutinen</i> (DokNr. 1013424).                                                                                                    |
|                                                  | Hinweis: Treiber aktualisieren                                                                                                    |
|                                                  | Die Versionen Ihrer installierten Treiber werden vom Servicetool nicht geprüft. Da diese<br>Treiber iedoch regelmäßig durch die Hardware Hersteller aktualisiert werden, empfiehlt                                                                                                    |

Treiber jedoch regelmäßig durch die Hardware-Hersteller aktualisiert werden, empfiehlt DATEV:

 Installieren Sie die aktuellen Treiber f
ür Ihre Hardware-Komponenten. Die aktuellen Treiber-Versionen k
önnen Sie aus dem Internet herunterladen oder 
über Ihren DATEV-System-Partner beziehen.

#### Laufwerkskonfiguration am Fileserver

Im Laufe der Installation von DATEV-Programmen werden verschiedene Laufwerke DATEV-Verzeichnissen zugeordnet. Die folgende Tabelle zeigt die Zuordnung auf, wie sie in der Beispielkonfiguration vorgenommen wurde.

Was nun erstmalig mit der 6. Auflage dieser Fachschrift kommuniziert wird ist, dass bei **Neuinstallationen** das System- und das Programm-Verzeichnis der DATEV auf die Systempartition gelegt werden soll. Auf den Hintergrund wird in Kapitel 6.1.1 **Partitionen und DATEV Verzeichnisse** unter **Systempartition** im Abschnitt **DATEV Programm und System Verzeichnis** eingegangen.

Bereits bestehende Installationen müssen diesbezüglich nicht angepasst werden.

#### Server

2.4

| Laufwerk | Тур           | Verwendungszweck                                                          |
|----------|---------------|---------------------------------------------------------------------------|
| C:       | lokale Platte | Betriebssystem, Internet Explorer                                         |
|          |               | DATEV-Verzeichnisse:<br>- Systemverzeichnis<br>- lokales Programmlaufwerk |
| D:       | lokale Platte | DATEV-Verzeichnisse:<br>- lokales Datenlaufwerk                           |
| L:       | Netzlaufwerk  | Datenverzeichnis im Netz (Verbunden mit WINDVSW1)                         |

#### "WINDVSW1" und "CONFIGDB"

#### Hinweis: Vorteile durch Normierung

Durch die Verwendung der vorgeschlagenen Verzeichnisnamen und Einhaltung der Verzeichnisstruktur wird der Installationsvorgang der DATEV-Software beschleunigt.

Um die Lauffähigkeit der DATEV-Programme zu gewährleisten, müssen einige Voraussetzungen an die Verzeichnisstruktur sowie an die Rechtevergabe erfüllt sein.

- □ Auf einem Server, der für DATEV-Daten und -Programme vorbereitet wird, muss **genau ein** Verzeichnis mit dem Namen **CONFIGDB** existieren.
- Das Verzeichnis **CONFIGDB** muss unterhalb einer Freigabe liegen.
- □ Für das freigegebene Verzeichnis und den Freigabenamen empfehlen wir den Namen WINDVSW1.
- □ Der Freigabename unterliegt der DATEV-Namenskonvention (vgl. *Kap. 2.9.1, DATEV-Namenskonvention* beachten)
- □ Versteckte Freigaben (\$-Zeichen im Freigabenamen) führen im DATEV-Umfeld zu Problemen.
- □ Es darf nur ein Freigabepfad auf das **CONFIGDB** Verzeichnis existieren.
- □ Das Verzeichnis **CONFIGDB** muss vor der ersten Installation der DATEV-Programme auf dem Server angelegt sein und in einer Freigabe liegen.

Das **CONFIGDB** Verzeichnis wird später die zentralen Registrierungsinformationen der DATEV-Programme enthalten.

Unter **WINDVSW1** wird durch die Installation der DATEV-Programme folgende Verzeichnisstruktur angelegt:

- $\Box$  Datev\
  - Daten\
  - Log\

#### Rechtekonfiguration

In dieser Fachschrift werden ab dieser Auflage 6 die Berechtigungen auf die Netzwerkfreigabe (WINDVSW1) nach folgendem Grundsatz konfiguriert.

- □ So wenig Rechte wie möglich vergeben.
- □ Benutzer, die keine administrativen Rechte haben, bekommen für Verzeichnisse, in denen sie schreiben dürfen, kein Recht Programme auszuführen.

Dieses spezielle Recht wird im Folgenden Ändern ohne Ausführen genannt.

Die Konfiguration wird erreicht in dem man den Benutzern (in unserem Beispiel die Gruppe DATEVUSER) die Rechte auf Ordner getrennt zu den Rechten auf die Dateien vergibt. Auf Ordner bekommen die Benutzer das Ändern-Recht. Auf Dateien bekommen die Benutzer ebenso das Ändern-Recht wobei zusätzlich unter **Erweiterte Berechtigungen** die Berechtigung Ordner durchsuchen / Dateien ausführen entfernt wird.

Ein nachträgliches Einschränken der Rechte kann aufwendig sein und muss geplant werden.

Ob Sie **bestehende Konfigurationen** hieraufhin anpassen ist von Ihrem Sicherheitsbedürfnis abhängig. **Beachten Sie**, dass Unterverzeichnisse der Netzwerkfreigabe individuelle Berechtigungen aufweisen können, und somit eine Konfiguration erschweren. Zum Beispiel, die Verzeichnisse Userdirs und Profiles, vorhanden in Terminalserver-Umgebungen unter der Netzwerkfreigabe (WINDVSW1), haben benutzerindividuelle Rechte.

#### Wechsel des Server-Betriebssystems

Wenn Sie das Server-Betriebssystem wechseln wollen, d. h. einen bestehenden Server mit der DATEV-Software auf den SBS umstellen wollen, beachten Sie bzgl. DATEV folgende Hinweise:

Direkt vor dem Netz-Betriebssystemwechsel muss eine Datensicherung durchgeführt werden. Stellen Sie sicher, dass die verwendete Sicherungssoftware auch unter SBS 2008/2011 eingesetzt werden kann. Eine Dokumentenliste zu diesem Thema finden Sie im *Kapitel 2.7. Datensicherung*.

2.6

| Für den "Umzug" der DATEV-Programme hat die DATEV den Server-Annassungs-Assi-           |
|-----------------------------------------------------------------------------------------|
| stantan antwickelt. Die DATEV Programme registrieren eich mit UNC Notation in der       |
| stenten entwicken. Die DATEV-Flogramme registreren sich mit UNC Notation in der         |
| Registry der Arbeitsstationen und in der Konfigurationsdatenbasis (Verzeichnis CON-     |
| FIGDB). Wenn sich nach einem Serverumzug der UNC Pfad geändert hat (neuer Server-       |
| name bzw. neuer Freigabename) ist zwingend der Server-Anpassungs-Assistent einzusetzen  |
| damit die Registrierungen angepasst werden. Eine mögliche Alternative zum Server-Anpas- |
| sungs-Assistenten ist die komplette Deinstallation und Neuinstallation der DATEV-Pro-   |
| gramme. Diese Alternative ist sehr zeitintensiv und wird daher nicht empfohlen.         |
|                                                                                         |

#### □ Umzug mit Server-Anpassungs-Assistent

Die Verwendung des Server-Anpassungs-Assistenten wird bei einem Serverumzug empfohlen. Mit dem Server-Anpassungs-Assistenten können auch alte, nicht mehr vorhandene Datenpfade aus der Konfigurationsdatenbasis der DATEV-Programme entfernt werden. Weitere Informationen zu diesem Thema finden Sie in der Info-Datenbank im Dokument "Checkliste für einen Serverumzug mit Server-Anpassungs-Assistent" (Dok.-Nr. 1011814).

#### □ Umzug ohne Server-Anpassungs-Assistent

Wenn der Servername, der Freigabename und die darunter befindliche Verzeichnisstruktur gleich bleiben, kann ein Serverumzug ohne Server-Anpassungs-Assistent durchgeführt werden. Weitere Informationen zu diesem Thema finden Sie in der Info-Datenbank im Dokument "Checkliste für einen Serverumzug ohne Server-Anpassungs-Assistent" (Dok.-Nr. 1080071).

#### □ Upgrade von SBS 2003 auf SBS 2008 bzw. SBS 2011

Microsoft unterstützt keine "Cross Upgrades" von x86 auf x64 Architektur. Es ist daher kein Upgrade von SBS 2003 (32-Bit) auf SBS 2008 (64-Bit) bzw. SBS 2011 (64-Bit) möglich.

#### Datensicherung

Die DATEV bietet Ihnen mit **Datensicherung online** eine Lösung zur Sicherung Ihrer Dateien und Systeme an. Mit **Datensicherung online** können Sie komfortabel, softwaregestützt und automatisch die Vor-Ort-Datenbestände im Rechenzentrum (RZ) der DATEV sichern. Sie kann die derzeit im Unternehmen übliche Sicherung auf Band vollständig ersetzen und bietet zusätzlich den Vorteil der sicheren externen Aufbewahrung der Daten. In der Info-Datenbank finden Sie weiter Informationen unter **IT-Lösungen | Datensicherung online**.

# **Vor-Ort Datensicherung** Informationen zum Thema Datensicherung insbesondere zur Sicherung der Microsoft SQL Server Datenbanken finden Sie in der Info-Datenbank in folgenden Dokumenten:

- □ Prüfung und Sicherung von Microsoft-SQL-Datenbanken mit dem DATEV SQL-Manager (Dok.-Nr. 1013210)
- □ *Reparieren von als fehlerverdächtig gekennzeichneten oder defekten Datenbanken* (Dok.-Nr. 1013887)

2.7

**Datensicherung online** 

| 2.8   | Weitere Informationsschriften zu verwandten Themen                                                                                                    |  |
|-------|----------------------------------------------------------------------------------------------------|--|
|       | Ihnen stehen noch weitere Informationsquellen zu den diversen Netzwerk- und DATEV-The-<br>men zur Verfügung:                                                                                                    |  |
|       | Informationen von DATEV:                                                                                                    |  |
|       | □ Integration von Microsoft Terminal-Servern in eine Windows Domäne, ArtNr. 11030                                                                                                    |  |
|       | □ Installations-Hilfen der DATEV-Programm-DVD                                                                                                    |  |
|       | □ Info-Datenbank (www.datev.de/info-db)                                                                                                    |  |
|       |                                                                                                    |  |
|       | <b>Hinweis:</b> Die Info-Datenbank ist das Medium, in dem die Aktualisierungen und Ergänzungen zu diesem Handbuch zeitnah veröffentlicht werden.                                                                                                    |  |
| 2.9   | DATEV spezifische Konfiguration und Restriktionen                                                                                                    |  |
|       | Um die Lauffähigkeit der DATEV-Programme zu gewährleisten, müssen Sie einige Restriktio-<br>nen beachten.                                                                                                    |  |
| 2.9.1 | DATEV-Namenskonvention                                                                                                    |  |
|       | Beachten Sie bei der Installation und Konfiguration des SBS und bei den Arbeitsplatzrechnern, dass eine DATEV-Namenskonvention bezüglich der Länge und der erlaubten Zeichen existiert. Quelle: " <i>Neuinstallation – Namenskonvention</i> " (DokNr. 0908701) |  |
|       |                                                                                                    |  |

| Zu beachten                                                                                                    | Restriktionen                                                                                     | Erläuterungen                                                                                                    |
|----------------------------------------------------------------------------------------------------|---------------------------------------------------------------------------------------------------|----------------------------------------------------------------------------------------------------|
| <ul> <li>Festlegung der Namenslän-<br/>gen bei Anlage der folgen-<br/>den Ressourcennamen:</li> <li>Servernamen</li> <li>Arbeitsstationsnamen</li> </ul>                                                                                  | Max. = 15 Zeichen                                                                                 |                                                                                                    |
| <ul> <li>Erlaubte Zeichen bei Anlage<br/>der folgenden Ressourcenna-<br/>men:</li> <li>Benutzernamen</li> <li>Freigabenamen</li> <li>Verzeichnisnamen</li> <li>Arbeitsstationsnamen</li> <li>Servernamen</li> <li>Domain-Namen</li> </ul> | Buchstaben:<br>"A-Z" und "a-z"<br>Ziffern: "0-9"<br>Erlaubtes Sonderzeichen: "-"<br>(Bindestrich) | Verwenden Sie keine Son-<br>derzeichen, Umlaute oder<br>Leerzeichen.<br><b>Die erste Stelle muss ein</b><br><b>Buchstabe sein.</b> |
| Gerätenamen vermeiden                                                                                                    | Verwenden Sie keine Gerä-<br>tenamen wie z. B. COM1,<br>COM2, LPT1 etc.                           |                                                                                                    |

Tipp: Die Namen Server und DATEV nach Möglichkeit nicht verwenden.

Die Namen *Server* und *DATEV* sind nach der Namenskonvention erlaubt. Es hat sich allerdings gezeigt, dass sich in manchen Fällen die Fehleranalyse leichter gestaltet, wenn diese Namen nicht als Computer, Freigabe bzw. Benutzernamen verwendet werden.

#### Weitere Restriktionen

| Restriktion                                                                             | Erklärung                                                                                                    |  |
|-----------------------------------------------------------------------------------------|----------------------------------------------------------------------------------------------------|--|
| Zugriffsbasierte Aufzählung<br>auf DATEV Freigaben nicht<br>aktivieren.                 | Eine aktivierte zugriffsbasierte Aufzählung auf eine von<br>DATEV genutzte Freigabe bewirkt, dass der angemeldete<br>Benutzer Dateien nicht mehr angezeigt bekommt, auf die er<br>keine Zugriffsberechtigungen besitzt. Diese Funktion verur-<br>sacht derzeit Fehler im Zusammenhang mit der SQL Daten-<br>haltung. (vgl. <i>Kap. 3.5, Verzeichnisse anlegen und freigeben</i> ) |  |
| Kein DFS (Distributed File<br>System) im DATEV-Umfeld                                   | Der SQL Datenbank Server (Microsoft SQL Server) kann<br>unter einem DFS System nicht auf die Daten zugreifen.                                                                                                    |  |
| Keine Replikation von<br>DATEV-Verzeichnissen                                           | Um die Eindeutigkeit der CONFIGDB am Server zu gewährleisten, dürfen die DATEV-Verzeichnisse nicht repliziert werden.                                                                                                    |  |
| Keine Komprimierung von<br>DATEV-Verzeichnissen                                         | Datenbanken des Microsoft SQL Server dürfen nicht auf komprimierten Verzeichnissen abgelegt werden.                                                                                                    |  |
| Für DATEV-Verzeichnisse<br>nicht die Funktion <b>Offline</b><br><b>Ordner</b> verwenden | Um die Eindeutigkeit der Anwendungsdaten zu gewährlei-<br>sten, müssen Sie die Funktion Ordner offline zu bearbeiten<br>deaktivieren, (vgl. <i>Kap. 3.5, Verzeichnisse anlegen und frei-<br/>geben</i> ).                                                                                                    |  |
| Keine Laufwerksverbin-<br>dung über den FQDN oder                                       | Folgende Laufwerksverbindungen kann die DATEV-Software <b>nicht auflösen</b> bzw. es sind <b>Probleme bekannt</b> :                                                                                                    |  |
| IP-Adresse des Servers her-<br>stellen                                                  | <ul> <li>Laufwerksverbindung über den FQDN (Fully Qualified<br/>Domain Name)</li> </ul>                                                                                                    |  |
|                                                                                         | □ Laufwerksverbindung über die IP-Adresse                                                                                                    |  |
|                                                                                         | Beispiel mit FQDN:                                                                                                    |  |
|                                                                                         | NET USE L: \\SBS.sbsdo-<br>maene.local\WINDVSW1                                                                                                    |  |
|                                                                                         | Beispiel mit IP-Adresse:                                                                                                    |  |
|                                                                                         | NET USE L: \\192.168.1.1\WINDVSW1                                                                                                    |  |
|                                                                                         | Hinweis: Stellen Sie immer die Laufwerksverbindung nach folgendem Muster her:                                                                                                    |  |
|                                                                                         | NET USE L: \\ <servername>\<freigabename></freigabename></servername>                                                                                                    |  |
|                                                                                         | Beispiel: NET USE L: \\SBS\WINDVSW1                                                                                                    |  |

2.9.2

| An allen Arbeitsplatzrech-<br>nern die gleiche Freigabe für<br>die Laufwerksverbindung<br>verwenden | Bei Microsoft SQL wird der UNC Pfad verwendet um die<br>Microsoft SQL Datenbank an den SQL Server anzuhängen.<br>Wenn Sie an verschiedenen Arbeitsplatzrechnern unter-<br>schiedliche Freigaben verwenden (das bedeutet unterschied-<br>liche UNC Pfade), um ein und dieselbe Datenbank<br>anzusprechen, kommt es zu Fehlern. Es wird versucht eine<br>Datenbank erneut unter einem anderen Namen anzuhängen,<br>die bereits an den Microsoft SQL Server angehängt ist. |
|----------------------------------------------------------------------------------------------------|----------------------------------------------------------------------------------------------------|
| Keine Verschlüsselung mit<br>EFS im DATEV-Umfeld                                                    | Mit EFS (Encrypting File System) kann kein korrekter<br>Zugriff auf die Daten gewährleistet werden.                                                                                                    |
| Keine Partitionen mit dem<br>FAT32 Dateisystem                                                      | Datenbankprüfungen der Microsoft SQL Server Datenban-<br>ken auf einer FAT32 Partition unterliegen Einschränkungen.                                                                                                    |
| Regions- und Sprachoptio-<br>nen auf Deutsch einstellen                                             | Stellen Sie die Regions- und Sprachoptionen auf Deutsch<br>ein. Für einige DATEV Programme ist diese Einstellung eine<br>Voraussetzung.                                                                                                    |
| Zeit im Netzwerk synchron halten                                                                    | In einem Netzwerk ist es wichtig, dass alle Rechner syn-<br>chrone Zeit eingestellt haben. (vgl. <i>Kap. 6.1.2, Zeitserver im</i><br><i>Netzwerk</i> )                                                                                                    |

| 3            | Server installieren und konfigurieren                                                                                                    |  |  |
|--------------|----------------------------------------------------------------------------------------------------|--|--|
|              | In einem ersten Arbeitsschritt installieren Sie den Server. Dieses Kapitel beschreibt, wie Sie dabei vorgehen.                                                                                                    |  |  |
|              | Hinweis: Inhalte auf konkrete Situation übertragen                                                                                                    |  |  |
|              | Dieses Kapitel vermittelt kein allgemein gültiges Szenario für die Installation und Konfigu-<br>ration des SBS. Da jede Systemumgebung in hohem Maß von individuellen Faktoren<br>geprägt ist, müssen Sie die dargestellten Verfahrensweisen jeweils auf die konkrete Situation<br>in Ihrem Netz anpassen. |  |  |
| 3.1          | Installation planen                                                                                                    |  |  |
|              | Bei der Installation des Betriebssystems SBS definieren Sie Einstellungen, die Sie im späteren Verlauf nicht oder nur mit erheblichem Aufwand ändern können.                                                                                                    |  |  |
|              | Wir installieren im hier beschriebenen Beispiel einen SBS (deutsche Version) mit folgenden Eigenschaften:                                                                                                    |  |  |
|              | Deutsche Regions- und Sprachoptionen                                                                                                    |  |  |
|              | □ Systempartition                                                                                                    |  |  |
|              | - SBS 2008 mit 146 GB und NTFS-Format                                                                                                    |  |  |
|              | - SBS 2011 mit 146 GB und NTFS-Format                                                                                                    |  |  |
|              | □ Computername: SBS                                                                                                    |  |  |
|              | Netzprotokoll TCP/IP mit Beispieladressen                                                                                                    |  |  |
|              | - IP-Adresse: 192.168.10.1                                                                                                    |  |  |
|              | - Subnetmaske: 255.255.255.0                                                                                                    |  |  |
|              | - Standardgateway: 192.168.10.254                                                                                                    |  |  |
| 3.2          | Installationsassistent des SBS                                                                                                    |  |  |
|              | Die Installation teilt sich auf in einen reinen Installationsteil, der nur wenige Benutzereingriffe benötigt und einen stark durch Assistenten unterstützten Konfigurationsteil.                                                                                                    |  |  |
| Installation | □ Installationssprache, Uhrzeit- und Währungsformat, Tastatur- und Eingabemethode: Deutsch.                                                                                                    |  |  |
|              | □ Eingabe des Product Key                                                                                                    |  |  |
|              | □ Installationsart: Benutzerdefiniert (erweitert)                                                                                                    |  |  |
|              | □ Definieren wohin Windows installiert wird: Über Laufwerksoptionen (Erweitert) eine neue Partition erstellen und formatieren.                                                                                                    |  |  |
|              | - SBS 2008 min. 146 GB für die Systempartition                                                                                                    |  |  |
|              | - SBS 2011 min. 146 GB für die Systempartition                                                                                                    |  |  |
|              | □ Server startet neu.                                                                                                    |  |  |
|              | Nach dem Neustart startet der Assistent "Windows Small Business Server" installieren.                                                                                                    |  |  |
|              |                                                                                                    |  |  |

| Option                                      | Einstellung                                                                                                    |
|---------------------------------------------|----------------------------------------------------------------------------------------------------|
| Installation fortsetzen                     | SBS 2008: Standard bestätigen                                                                                                    |
|                                             | SBS 2011: Neuinstallation auswählen                                                                                                    |
| Uhr- und Zeitzoneneinstellungen überprüfen  | Überprüfen und bestätigen                                                                                                    |
| Nur bei SBS 2011:                           | Netzwerkeinstellung wie folgt manuell auswählen:                                                                                                    |
| Servernetz werkkoningurunon                 | <b>Standardgateway:</b> 192.168.10.254                                                                                                    |
|                                             | <b>IP-Adresse:</b> 192.168.10.1                                                                                                    |
| Wichtige Updates abrufen                    | <b>Die neuesten Installationsupdates nicht</b><br><b>abrufen</b> (in dem Beispielnetz war zu dem<br>Zeitpunkt noch kein Internetzugang konfigu-<br>riert) |
| Firmeninformationen                         | Erfassen Sie die Informationen wie Firmen-<br>name, Adresse, usw.                                                                                         |
| Server und Netzwerk personalisieren         | Servername: SBS                                                                                                    |
|                                             | Name der internen Domäne: sbsdomaene                                                                                                    |
|                                             | Der Assistent hängt automatisch am Domä-<br>nennamen die Toplevel Domänenbezeich-<br>nung <b>.local</b> an.                                               |
| Netzwerkadministratorkonto hinzufügen       | Erfassen Sie die Benutzerinformationen an<br>für den Benutzer der Administrator der<br>Domäne sein soll. Vergeben Sie ein sicheres<br>Kennwort.           |
| Nur bei SBS 2008:                           | In der hier beschriebenen Beispielkonfigura-                                                                                                    |
| Sicherheitsdienste installieren             | tion werden die beiden Optionen (Windows<br>Live OneCare und Forefront Security für<br>Exchange) deaktiviert.                                             |
| Dies sind alle erforderlichen Informationen | Kontrollieren Sie die Eingaben und starten<br>Sie mit der Schaltfläche <b>Weiter</b> die Installa-<br>tion.                                               |

Der SBS wird unter anderem folgende Programme/Dienste installieren.

- □ Active Directory mit der Domäne sbsdomaene.local
- $\hfill\square$  DNS-Server, DHCP-Server
- □ Gruppenrichtlinienverwaltung
- □ SBS 2008: Exchange Server 2007
- □ SBS 2011: Exchange Server 2010
- □ Webserver (Internet Information Services)

- □ Windows Server Update Service (WSUS)
- □ SBS 2008: Windows SharePoint Services 3.0
- □ SBS 2011: Windows SharePoint 2010
- □ SQL Instanzen

| SBS 2008                                                   | SBS 2011                                                        |
|------------------------------------------------------------|-----------------------------------------------------------------|
| 64-Bit SQL Server 2005                                     | 64-Bit SQL Server 2005                                          |
| Windows Internal Database: (MICRO-<br>SOFT##SSEE)          | Windows Internal Database: (MICRO-<br>SOFT##SSEE)               |
| 32-Bit SQL Server 2005 (Express Edition):<br>SBSMONITORING | 64-Bit SQL Server 2008 R2 (Express Edi-<br>tion): SBSMONITORING |
|                                                            | 64-Bit SQL Server 2008 R2 (Express Edi-<br>tion): SHAREPOINT    |

Auf die weitere Konfiguration des Exchange Server, Webserver (IIS), Windows Server Update Service sowie der SharePoint Services wird in dieser Fachschrift nicht eingegangen. Wenden Sie sich hierzu an Ihren DATEV-System-Partner bzw. die Dokumentation von Microsoft.

Im Laufe des Installationsprozesses startet der Server neu. Am Ende kann man sich anzeigen lassen ob Installationsprobleme aufgetreten sind.

#### Nacharbeiten und weitere Konfiguration

Der SBS 2008 versucht bei der Installation immer die IP-Adresse automatisch festzulegen. Beim SBS 2011 kann im Assistent **Windows Small Business Server installieren** im Schritt **Servernetzwerkkonfiguration** auch eingestellt werden, dass die Netzwerkeinstellung automatisch erkannt wird. Hierbei werden Routeninformationen im Netzwerk ausgewertet. Für das gefundene Netzwerk wird eine freie Adresse statisch konfiguriert. Auf Basis dieser Einstellung wird der DHCP-Server sowie der DNS-Server vorkonfiguriert.

Muss die IP-Adresse geändert werden, kann über einen Assistenten die DNS-Konfiguration und die DHCP-Konfiguration angepasst werden.

- 1. Wählen Sie Start | Ausführen | ncpa.cpl
- 2. Wählen Sie Eigenschaften aus dem Kontextmenü der <LAN-Verbindung> aus.
- 3. Wählen Sie die Eigenschaften des Internetprotokoll Version 4 (TCP/IPv4) aus.
- 4. Ändern Sie IP-Adresse, Standardgateway, und IP-Adresse des DNS-Server

Anschließend können Sie mit einem Assistenten den DHCP-Server sowie den DNS-Server auf die neue IP-Adresse ggf. Netzwerksegment anpassen.

- 1. Wählen Sie Start | Programme | Windows Small Business Server | Windows SBS Console
- 2. Wählen Sie Netzwerk und anschließend die Registerkarte Konnektivität aus.
- 3. Im rechten Bereich wählen Sie unterhalb von Konnektivitätstasks **Beheben von Netzwerkproblemen** aus.

Folgen Sie dem Assistenten.

Bei Bedarf IP-Adressen ändern

### Windows Small Business Server 2008 / 2011

| Partition für DATEN ein-          |                                                                                                    |  |  |
|-----------------------------------|----------------------------------------------------------------------------------------------------|--|--|
| richten                           | Hinweis: Zuordnungseinheit auf 16 KB einstellen                                                                                                    |  |  |
|                                   | Die Änderung der Zuordnungseinheit der Datenpartition auf 16 KB wirkt sich positiv auf die Laufzeit der Microsoft SQL Zugriffe aus.                                                                                                    |  |  |
|                                   | Wählen Sie das folgende Vorgehen, um ein Datenvolume einzurichten:                                                                                                    |  |  |
|                                   | 1. Öffnen Sie den Server-Manager (Start   Alle Programme   Verwaltung   Server-Mana-<br>ger).                                                                                                    |  |  |
|                                   | 2. Markieren Sie Datenträgerverwaltung unter Speicher.                                                                                                    |  |  |
|                                   | 3. Wenn beim Start der Datenträgerverwaltung sich das Fenster <b>Datenträgerinitialisierung</b> öffnet, wählen Sie für den angezeigten Datenträger die Option <b>MBR: Master-Boot-Record</b> aus. Die andere Option GPT (GUID-Partitionstabelle) benötigen Sie bei Partitionen größer 2 TB. |  |  |
|                                   | 4. Legen Sie ein neues Volume an und formatieren Sie mit folgenden Eigenschaften.                                                                                                    |  |  |
|                                   | - Zu verwendendes Dateisystem: NTFS                                                                                                    |  |  |
|                                   | - Größe der Zuordnungseinheit: 16KB                                                                                                    |  |  |
|                                   | Hinweis: Nicht die Option Komprimierung für Dateien und Ordner aktivieren                                                                                                    |  |  |
| Energiesparmodi deakti-<br>vieren | Ein Server muss eine sehr hohe Verfügbarkeit aufweisen. Deaktivieren Sie deswegen alle Ener-<br>giesparoptionen.                                                                                                    |  |  |
|                                   | <ul> <li>Deaktivieren Sie die Energiesparoptionen im BIOS und im Server-Betriebssystem. Verwenden Sie den Energiesparplan Höchstleistung (Start   Systemsteuerung   (System und Sicherheit)   Energieoptionen).</li> </ul>                                                                  |  |  |
|                                   | Deaktivieren Sie den Energiesparmodus der Netzwerkkarte. Ob eine Netzwerkkarte über<br>eine Energiesparfunktion verfügt, hängt vom jeweils eingesetzten Treiber ab. Definieren<br>können Sie diese Einstellung in den Eigenschaften der Netzwerkkarte im Gerätemanager.                     |  |  |
| Nacharbeiten: DNS Wei-            |                                                                                                    |  |  |
| terleitung einrichten             | <b>Hinweis:</b> Die Konfiguration einer DNS Weiterleitung ist nur notwendig, wenn das Netz-<br>werk einen Internet Zugang besitzt.                                                                                                    |  |  |
|                                   | 1. Öffnen Sie den Server-Manager (Start   Programme   Verwaltung   Server-Manager).                                                                                                    |  |  |
|                                   | 2. Markieren Sie SBS unter Rollen   DNS-Server   DNS.                                                                                                    |  |  |
|                                   | <ol> <li>Wählen Sie aus dem Kontextmenü des Knotens SBS den Menüeintrag Eigenschaften.<br/>Register Eigenschaften von SBS öffnet sich.</li> </ol>                                                                                                    |  |  |
|                                   | 4. Wechseln Sie auf die Registerkarte Weiterleitungen und klicken Sie auf die Schaltfläche Bearbeiten                                                                                                    |  |  |
|                                   | 5. Erfassen Sie die IP-Adressen der Weiterleitungsserver.                                                                                                    |  |  |
|                                   | Bei der Verwendung von DATEVnet sind das 10.252.80.1 und 10.252.80.2                                                                                                    |  |  |

| Administrator aktivieren<br>(optional)           | Für Netzwerke mit Windows Server 2008 Terminalserver.                                                                                                    |
|--------------------------------------------------|----------------------------------------------------------------------------------------------------|
|                                                  | Microsoft hat unter Windows Server 2008 administrative Benutzer eingeschränkt. Wir empfeh-<br>len für die Installation und Konfiguration der Terminalserver im DATEV Umfeld den Admini-<br>strator der Domäne zu verwenden. Hierfür muss dieser Benutzer im Active Directory aktiviert<br>und ihm ein sicheres Kennwort zugewiesen werden. (Vgl. "Integration von Microsoft Terminal-<br>Server in eine Windows Domäne" (ArtNr. 11030) Kap. 8.1.1) |
|                                                  | 1. Öffnen Sie den Server-Manager (Start   Programme   Verwaltung   Server-Manager).                                                                                                    |
|                                                  | <ol> <li>Markieren Sie den Benutzer Administrator unter Rollen   Active Directory-Domänen-<br/>dienste   Active Directory-Benutzer und –Computer   <name der="" domäne="">   Users.</name></li> </ol>                                                                                                    |
|                                                  | 3. Wählen Sie Aktion   Konto aktivieren                                                                                                    |
|                                                  | Der Benutzer Administrator ist aktiv.                                                                                                    |
|                                                  | 4. Wählen Sie Aktion   Kennwort zurücksetzen.                                                                                                    |
|                                                  | 5. Geben sie ein neues sicheres Kennwort ein und bestätigen Sie diese Eingabe                                                                                                    |
|                                                  | Entfernen Sie ggf. den Haken bei <b>Benutzer muss Kennwort bei der nächsten Anmeldung</b><br>ändern.                                                                                                    |
| Für SBS 2011: Ausnahmen<br>in der Windows Search | Definieren Sie in der Windows Search Ausschlüsse um den Zugriff auf Dateien zu vermeiden und damit das System zu entlasten.                                                                                                    |
| konfigurieren                                    | Vorgehen                                                                                                    |
|                                                  | 1. Klicken Sie auf <b>Start</b> , suchen Sie in der Suchmaske nach <b>Indizierungsoptionen</b> und wäh-<br>len Sie diese aus.                                                                                                    |
|                                                  | 2. Wählen Sie unter Erweitert die Registerkarte Dateitypen.                                                                                                    |
|                                                  | 3. Deaktivieren Sie die Kontrollkästchen für die untenstehenden Dateitypen:                                                                                                    |
|                                                  | *.DB                                                                                                    |
|                                                  | *.INI                                                                                                    |
|                                                  | *.LDF                                                                                                    |
|                                                  | *LOG                                                                                                    |
|                                                  | * MDF                                                                                                    |
|                                                  | * STM                                                                                                    |
|                                                  | * NDF                                                                                                    |
| 3.4                                              | Gruppen, Benutzerrolle und Benutzer anlegen                                                                                                    |
|                                                  | Im Active Directory des SBS gibt es Small Business Server spezifische Organisationseinheiten.<br>Wenn Sie die Assistenten aus der Serververwaltungskonsole zum Anlegen von Benutzern und<br>Gruppen benutzen, werden die angelegten Objekte unter der Organisationseinheit <b>MyBusiness</b><br>in folgende "Unter"-Organisationseinheiten angelegt.                                                                                               |
|                                                  | □ Benutzer in User   SBSUsers                                                                                                    |
|                                                  |                                                                                                    |

□ Sicherheitsgruppen in Security Groups

### Windows Small Business Server 2008 / 2011

### Handbuch

| Hinweise                                   | Bea  | chten Sie für die hier gezeigte Beispielkonfiguration folgende Hinweise:                                                                    |
|--------------------------------------------|------|----------------------------------------------------------------------------------------------------|
|                                            |      | Universelle Gruppe: <b>DATEVUSER</b> (Gruppen, die über die Serververwaltungskonsole angelegt werden, sind automatisch universelle Gruppen) |
|                                            |      | Benutzer: Benutzerkonten für die einzelnen Benutzer werden mit der noch zu erstellenden Benutzerrolle DATEVRolle angelegt.                  |
|                                            |      | Die Benutzer werden zu Mitgliedern der universellen Gruppe DATEVUSER.                                                                       |
| Universelle Gruppe<br>DATEVUSER einrichten | 1. V | Wählen Sie Start   Programme   Windows Small Business Server   Windows SBS Con-<br>sole                                                     |
|                                            | 2. 1 | Wählen Sie Benutzer und Gruppen und anschließend die Registerkarte Gruppen aus.                                                             |

3. Im rechten Bereich wählen Sie Neue Gruppe hinzufügen aus.

Es startet der Assistent "Neue Gruppen hinzufügen"

| Option                                       | Einstellung                                                                                                    |
|----------------------------------------------|----------------------------------------------------------------------------------------------------|
| Neue Gruppe hinzufügen                       | <ul> <li>Gruppenname: DATEVUSER</li> <li>Beschreibung: Benutzer der DATEV Programme</li> <li>Gruppentyp: Sicherheitsgruppe</li> </ul>                                                                   |
| Gruppenmitglieder für<br>DATEVUSER auswählen | Fügen Sie die evtl. bereits angelegten Benutzer hinzu die<br>mit den DATEV Programmen arbeiten sollen. In unserem<br>Beispiel zu dem Zeitpunkt nur der bei der Installation<br>angelegte Administrator. |
|                                              | Hinweis: Wurde der Benutzer Administrator aktiviert,<br>muss man diesen über die Konsole Active Directory-<br>Benutzer und –Computer der Gruppe DATEVUSER<br>hinzufügen.                                |

# Benutzerrolle DATEVRolle einrichten

- 1. Wählen Sie Start | Programme | Windows Small Business Server | Windows SBS Console
- 2. Wählen Sie **Benutzer und Gruppen** und anschließend die Registerkarte **Benutzerrollen** aus.
- 3. Im rechten Bereich wählen Sie Neue Benutzerrolle hinzufügen aus.

Es startet der Assistent "Neue Benutzerrolle hinzufügen"

| Option                                                                   | Einstellung                                                                                                    |
|--------------------------------------------------------------------------|----------------------------------------------------------------------------------------------------|
| Name und Beschreibung<br>für neue Benutzerrolle<br>angeben               | <ul> <li>Name der Benutzerrolle: DATEVRolle</li> <li>Beschreibung: Benutzerrolle für DATEV Benutzer</li> <li>Standardeinstellung ausgehend von bestehender<br/>Benutzerrolle: Haken entfernen</li> </ul> |
| Benutzerrollenberechti-<br>gungen (Gruppenmitglied-<br>schaft) auswählen | Die Gruppe DATEVUSER hinzufügen                                                                                                    |

| Option                                                                   | Einstellung                      |
|--------------------------------------------------------------------------|----------------------------------|
| E-Mail-Einstellungen aus-<br>wählen                                      | Outlook Web Access deaktivieren  |
| Remotezugriff für die<br>Benutzerrolle auswählen                         | Standard belassen (nichts aktiv) |
| Zugriff auf freigegebenen<br>Ordner für die Benutzer-<br>rolle auswählen | Standard belassen (nichts aktiv) |

**Hinweis:** Funktionalitäten wie Outlook Web Access oder Remotezugriff mit Remote-Webarbeitsplatz bzw. Virtuelles privates Netzwerk (VPN) werden in der Beispielinstallation nicht konfiguriert.

#### Benutzer einrichten

- 1. Wählen Sie Start | Programme | Windows Small Business Server | Windows SBS Console
- 2. Wählen Sie Benutzer und Gruppen und anschließend die Registerkarte Benutzer aus.
- 3. Im rechten Bereich wählen Sie **Neues Benutzerkonto hinzufügen** aus.

Es startet der Assistent "Neues Benutzerkonto hinzufügen"

| Option                                                   | Einstellung                                                                                                 |
|----------------------------------------------------------|----------------------------------------------------------------------------------------------------|
| Neues Benutzerkonto hinzufügen und                       |                                                                                                    |
| Benutzerrolle zuweisen                                   | □ Nachname                                                                                                  |
|                                                          | Benutzername                                                                                                |
|                                                          | <b>Tipp:</b> Halten Sie den Benutzernamen kurz. Das ist der Name den der Benutzer tagtäglich eingeben muss. |
|                                                          | Emailadresse                                                                                                |
|                                                          | Beschreibung                                                                                                |
|                                                          |                                                                                                    |
|                                                          | Benutzerrolle: DATEVRolle                                                                                   |
| Kennwort für den Zugriff auf das Netz-<br>werk erstellen | Erfassen Sie ein sicheres Benutzerkennwort                                                                  |

### Windows Small Business Server 2008 / 2011

| 3.5                   | Verzeichnis anlegen und freigeben                                                                                                    |
|-----------------------|----------------------------------------------------------------------------------------------------|
| Beispielkonfiguration | Folgende Verzeichnisse werden erstellt und freigegeben:                                                                                                    |
|                       | Verzeichnis WINDVSW1 mit Freigabenamen WINDVSW1                                                                                                    |
|                       | □ Verzeichnis CONFIGDB (eingerichtet als Unterverzeichnis von WINDVSW1)                                                                                                    |
|                       | NTFS-Rechte auf WINDVSW1 und Unterverzeichnisse:                                                                                                    |
|                       | Hinweis: Die Gruppe Benutzer und Ersteller-Besitzer entfernen                                                                                                    |
|                       | Um ungewollte Zugriffe zu vermeiden, müssen Sie der Gruppe <b>Benutzer</b> und <b>Ersteller-Besitzer</b> das Recht auf das Verzeichnis <b>WINDVSW1</b> inkl. Unterverzeichnisse entziehen.                                                                                                    |
|                       | <ul> <li>Gruppe DATEVUSER: Ändern ohne Ausführen (siehe Kap. 2.5)</li> <li>(in dieser Gruppe sind die Benutzer Mitglied, die mit DATEV Programmen arbeiten)</li> </ul>                                                                                                    |
|                       | □ Funktionsuser System: Vollzugriff (default)                                                                                                    |
|                       | □ Administratoren: Vollzugriff (default)                                                                                                    |
|                       | Freigaberechte:                                                                                                    |
|                       | Hinweis: Die Funktionsgruppe Jeder entfernen                                                                                                    |
|                       | Um ungewollte Zugriffe zu vermeiden, müssen Sie der Funktionsgruppe <b>Jeder</b> die Berechti-<br>gung auf die Freigabe <b>WINDVSW1</b> entziehen.                                                                                                    |
|                       | <ul> <li>Gruppe DATEVUSER: Ändern</li> <li>(in dieser Gruppe sind die Benutzer Mitglied, die mit DATEV Programmen arbeiten)</li> </ul>                                                                                                    |
|                       | <ul> <li>Administratoren: Vollzugriff</li> <li>Optional: Funktionsuser System: Ändern</li> </ul>                                                                                                    |
|                       | <b>Hinweis:</b> Bei der Gruppe <b>Administratoren</b> , die unter den NTFS- und Freigaberechten hin-<br>zugefügt sind, handelt es sich um die <b>lokale Gruppe</b> die in der Organisationseinheit Builtin<br>enthalten ist.                                                                                           |
|                       | Damit ein System-Dienst eines Servers auch auf eine lokal an dem Server angelegte Netz-<br>werkfreigabe zugreifen kann, <b>muss</b> genau die lokale Gruppe Administratoren über die Frei-<br>gaberechte Zugriff bekommen.                                                                                             |
|                       | Der Lizenz-Manager-Server, der als System-Dienst (mit lokalem Systemkonto) konfiguriert werden kann, benötigt die Möglichkeit auf die DATEV-Freigabe zuzugreifen.                                                                                                    |
|                       | Können Sie aus organisatorischen Gründen die (lokale) Gruppe Administratoren für die<br>DATEV Freigabe nicht verwenden und Sie haben auf diesem Server den Lizenz-Manager<br>als System-Dienst konfiguriert, dann müssen Sie in den Freigaberechten den Funktionsuser<br>System mit mindestens Ändern Recht aufnehmen. |
|                       | Wie der DATEV Lizenz-Manager-Server als System-Dienst (mit lokalem Systemkonto) kon-<br>figuriert werden kann, wird im Dokument " <i>Lizenz-Manager-Server als Dienst</i> "<br>(www.datev.de/info-db/1013344) beschrieben.                                                                                             |

### Windows Small Business Server 2008 / 2011

|                                   | Handbuch                                                                                                    |
|-----------------------------------|----------------------------------------------------------------------------------------------------|
| Verzeichnisse anlegen             | <ul> <li>Legen Sie auf der Datenpartition ein Verzeichnis WINDVSW1 mit einem Unterverzeichnis<br/>CONFIGDB an.</li> </ul>                                                                 |
|                                   | Achtung: CONFIGDB Verzeichnis anlegen                                                                                                    |
|                                   | Auf einem Server, der für DATEV vorbereitet wird, muss genau einmal das Verzeichnis mit<br>dem Namen CONFIGDB existieren. Es muss unterhalb eines freigegebenen Verzeichnisses<br>liegen. |
| Freigabe-Assistenten deak-        | 1. Windows Explorer öffnen (Start   Alle Programme   Zubehör   Windows Explorer).                                                                                                    |
| tivieren                          | 2. Menü Organisieren   Ordner- und Suchoptionen öffnen und zur Registerkarte Ansicht wechseln.                                                                                            |
|                                   | 3. Haken bei Freigabe-Assistent verwenden (empfohlen) entfernen.                                                                                                    |
|                                   | 4. Mit <b>OK</b> bestätigen                                                                                                    |
| Verzeichnis WINDVSW1<br>freigeben | 1. Öffnen Sie den Server-Manager (Start   Alle Programme   Verwaltung   Server-Mana-<br>ger).                                                                                             |
|                                   | 2. Markieren Sie Freigabe- und Speicherverwaltung unter Rollen   Dateidienste.                                                                                                    |
|                                   | 3. Wählen Sie Aktion   Freigabe bereitstellen                                                                                                    |

Der Assistent zum Bereitstellen eines freigegebenen Ordners öffnet sich.

| Dialogfenster                              | Einstellung                                                                                                    |
|--------------------------------------------|----------------------------------------------------------------------------------------------------|
| Speicherort des freigegebenen Ord-<br>ners | <ol> <li>Auf die Schaltfläche <b>Durchsuchen</b> klicken</li> <li>Ordner <b>WINDVSW1</b> auswählen und mit <b>OK</b> bestätigen.</li> </ol> |

| Dialogfenster       | Einstellung                                                                                                    |
|---------------------|----------------------------------------------------------------------------------------------------|
| NTFS-Berechtigungen | 1. Ja, die NTFS-Berechtigungen ändern aus-<br>wählen.                                                                                                    |
|                     | 2. Auf die Schaltfläche <b>Berechtigungen bear-<br/>beiten</b> klicken.                                                                                                    |
|                     | 3. Gruppe DATEVUSER das Recht Ändern ohne Ausführen geben.                                                                                                    |
|                     | a. Auf die Schaltfläche Erweitert klicken.                                                                                                    |
|                     | b. Auf Schaltfläche <b>Hinzufügen</b> klicken und Gruppe <b>DATEVUSER</b> hinzufügen.                                                                                                    |
|                     | c. Eintrag bei <b>Übernehmen für</b> ändern auf <b>Diesen Ordner und Unterordner</b> .                                                                                                    |
|                     | d. Folgende zehn Berechtigungen auf <b>Zulas-</b><br><b>sen</b> setzen.                                                                                                    |
|                     | <ul> <li>Ordner durchsuchen/Datei ausführen</li> <li>Ordner auflisten/Daten lesen</li> <li>Attribute lesen</li> <li>Erweiterte Attribute lesen</li> <li>Dateien erstellen/Daten schreiben</li> <li>Ordner Erstellen/Daten anhängen</li> <li>Attribute schreiben</li> <li>Erweiterte Attribute schreiben</li> <li>Löschen</li> <li>Berechtigungen lesen</li> </ul> |
|                     | e. Mit <b>OK</b> bestätigen.                                                                                                    |
|                     | f. Auf Schaltfläche <b>Hinzufügen</b> klicken und Gruppe <b>DATEVUSER</b> hinzufügen.                                                                                                    |
|                     | g. Eintrag bei <b>Übernehmen für</b> ändern auf <b>Nur Dateien</b> .                                                                                                    |
|                     | h. Folgende neun Berechtigungen auf <b>Zulas-</b><br><b>sen</b> setzen.                                                                                                    |
|                     | <ul> <li>Ordner auflisten/Daten lesen</li> <li>Attribute lesen</li> <li>Erweiterte Attribute lesen</li> <li>Dateien erstellen/Daten schreiben</li> <li>Ordner Erstellen/Daten anhängen</li> <li>Attribute schreiben</li> <li>Erweiterte Attribute schreiben</li> <li>Löschen</li> <li>Berechtigungen lesen</li> </ul>                                             |
|                     | i. Mit <b>OK</b> bestätigen.                                                                                                    |

| Dialogfenster      | Einstellung                                                                                                    |
|--------------------|----------------------------------------------------------------------------------------------------|
|                    | 4. Gruppe <b>Benutzer und Ersteller-Besitzer</b> entfernen.                                                                                                    |
|                    | a. Auf die Schaltfläche Erweitert klicken.                                                                                                    |
|                    | b. Option Vererbbare Berechtigungen des<br>übergeordneten Objektes einschließen<br>deaktivieren.                                                                           |
|                    | <ul> <li>c. Im Dialogfenster Windows-Sicherheit<br/>auf die Schaltfläche Kopieren klicken.<br/>(Schaltfläche heißt unter Windows Server<br/>2008 R2 Hinzufügen)</li> </ul> |
|                    | d. Fenster Erweiterten Sicherheitseinstel-<br>lungen für WINDVSW1 mit OK bestäti-<br>gen.                                                                                  |
|                    | e. Die Gruppe <b>Benutzer</b> entfernen.                                                                                                    |
|                    | f. Die Gruppe <b>Ersteller-Besitzer</b> entfernen.                                                                                                    |
| Freigabeprotokolle | Standardeinstellung übernehmen                                                                                                    |
| SMB-Einstellungen  | 1. Auf die Schaltfläche Erweitert klicken.                                                                                                    |
|                    | 2. Registerkarte <b>Zwischenspeicherung</b> wech-<br>seln.                                                                                                    |
|                    | 3. Option Keine Dateien oder Programme der<br>Freigabe sind offline verfügbar markieren<br>und mit OK bestätigen.                                                          |
|                    | Hinweis: Die unter der Registerkarte Benutzer-<br>begrenzung vorhandene Option Zugriffsba-<br>sierte Aufzählung darf für eine DATEV<br>Freigabe nicht aktiviert werden!    |
| SMB-Berechtigungen | 1. OptionBenutzerundGruppenhabenbenutzerdefinierteFreigabeberechtigun-genmarkieren.                                                                                        |
|                    | 2. Auf die Schaltfläche <b>Berechtigungen</b><br>klicken.                                                                                                    |
|                    | 3. Folgende Objekte mit Berechtigungen hinzu-<br>fügen:                                                                                                    |
|                    | - Gruppe DATEVUSER mit Recht Ändern                                                                                                    |
|                    | - Gruppe Administratoren mit Recht Voll-<br>zugriff                                                                                                    |
|                    | <ul> <li>Ggf. den Funktionsuser System mit Recht<br/>Ändern hinzufügen.</li> </ul>                                                                                         |

| Handbuch |
|----------|
|----------|

| Dialogfenster                                        | Einstellung                                                                          |
|------------------------------------------------------|--------------------------------------------------------------------------------------|
| Kontingentrichtlinie                                 | Standardeinstellung übernehmen (Option ist nicht aktiv)                              |
|                                                      | <b>Hinweis:</b> Diese Option darf für eine DATEV<br>Freigabe nicht aktiviert werden! |
| Dateiprüfungsrichtlinie                              | Standardeinstellung übernehmen (Option ist nicht aktiv)                              |
|                                                      | <b>Hinweis:</b> Diese Option darf für eine DATEV<br>Freigabe nicht aktiviert werden! |
| DFS-Namespaceveröffentlichung                        | Standardeinstellung übernehmen (Option ist nicht aktiv)                              |
|                                                      | <b>Hinweis:</b> Diese Option darf für eine DATEV<br>Freigabe nicht aktiviert werden! |
| Einstellungen überprüfen und Frei-<br>gabe erstellen | Standardeinstellung übernehmen                                                       |
| Bestätigung                                          | Standardeinstellung übernehmen                                                       |

3.6

#### Anmeldeskript unter SBS

Ein Anmeldeskript ermöglicht eine automatisierte und zentralisierte Anbindung von Netzwerkressourcen und gibt die Möglichkeit, Befehle auf den Arbeitsstationen auszuführen. Wir beschreiben hier eine Möglichkeit, wie ein Anmeldeskript aussehen könnte.

SBS unterstützt verschiedene Skript-Varianten. In dem dargestellten Beispiel wird eine Textdatei mit der Endung \*.cmd verwendet.

3.6.1

#### Anmeldeskript erstellen und zentral abspeichern

Für die Lauffähigkeit der DATEV-Programme benötigen Sie eine Anbindung der Freigabe **WINDVSW1** an ein Netzlaufwerk. Verwenden Sie, wenn möglich, als Netzlaufwerk für die DATEV-Software den Laufwerksbuchstaben L:.

Es wird empfohlen die Netzlaufwerkverbindung über ein Anmeldeskript einzurichten. Achten Sie darauf, dass allen Benutzern, auch den Administratoren, das Netzlaufwerk zugewiesen wird. Das gilt für alle Rechner auf denen Programme der DATEV installiert werden, auch am Fileserver.

#### Beispiel eines Anmeldeskripts

Es wird ein Anmeldeskript mit dem Namen **Logon.cmd** erstellt, das dem Laufwerksbuchstaben L: die Netzressource \\SBS\WINDVSW1 zuweist.

Rem \*\*\* Inhalt der Logon.cmd \*\*\*
net use /persistent:no
net use L: \\SBS\windvsw1

|                    | <b>Hinweis:</b> Verwenden Sie im Anmeldeskript nicht den Befehl "net use * /delete" Dieser<br>Befehl löscht alle verbundenen Laufwerke. Sollte z.B. in einer Terminalserver-Umgebung<br>das Basislaufwerk (Rootdrive) bereits verbunden worden sein, löscht dieser Befehl das Lauf-<br>werk wieder. Besteht Bedarf Laufwerke zu löschen, geben Sie den Laufwerksbuchstaben<br>immer direkt an.(z.B. net use h: /delete) |
|--------------------|----------------------------------------------------------------------------------------------------|
|                    | Öffnen Sie den Editor als Administrator (Kontextmenü Als Administrator ausführen) und erfassen Sie das Anmeldeskript.                                                                                                    |
|                    | Das Anmeldeskripte (Logon.cmd) speichern Sie standardmäßig auf dem Domänen-Controller (mit Active Directory) im folgenden Verzeichnis ab:                                                                                                    |
|                    | <lw>:\WINDOWS\SYSVOL\SYSVOL\<active directory="" domänenname="">\SCRIPTS</active></lw>                                                                                                    |
|                    | Beispiel: C:\WINDOWS\SYSVOL\SYSVOL\sbsdomaene.local\SCRIPTS                                                                                                    |
|                    | Hinweis: Das Verzeichnis SCRIPTS standardmäßig mit dem Namen NETLOGON freige-<br>geben.                                                                                                    |
| 3.6.2              | Anmeldeskript Benutzern zuweisen                                                                                                    |
| Vorgehen           | 1. Öffnen Sie den Server-Manager (Start   Programme   Verwaltung   Server-Manager).                                                                                                    |
|                    | 2. Verzweigen Sie nach Rollen   Active Directory-Domänendienste   Active Directory-<br>Benutzer und -Computer   sbsdomaene.local   MyBusiness   Users   SBSUsers                                                                                                    |
|                    | 3. Markieren Sie einen bzw. mehrere Benutzer denen das Anmeldeskript zugewiesen werden soll.                                                                                                    |
|                    | 4. Öffnen Sie über das Kontextmenü <b>Eigenschaften</b> und wechseln Sie auf die Registerkarte <b>Profil</b> .                                                                                                    |
|                    | <ol> <li>Erfassen Sie im Eingabefeld Anmeldeskript den Namen der Anmeldeskriptdatei (in unse-<br/>rem Beispiel Logon.cmd).</li> </ol>                                                                                                    |
|                    | <b>Hinweis:</b> Wenn die Anmeldeskriptdatei nicht in der Standardfreigabe NETLOGON liegt, dann müssen Sie im Benutzerkonto den Namen der Anmeldeskriptdatei zusätzlich mit UNC-Pfad angeben.                                                                                                    |
| Eintrag aktivieren | Der Eintrag des Anmeldeskripts im Benutzerkonto ist nicht sofort aktiv. Es müssen zuerst Replikationsmechanismen im Active Directory ablaufen. Sie können warten, bis der Eintrag aktiv ist. Dies dauert auf dem Domänen-Controller maximal fünf Minuten. Sie können den Eintrag auch sofort mit dem Befehl <b>GPUPDATE</b> aktivieren.                                                                                 |
| 3.6.3              | Alternative: Skriptzuweisung über Gruppenrichtlinien                                                                                                    |
|                    | Alternativ können Sie ein Anmeldeskript über Gruppenrichtlinien einem "Knoten" im Active Directory zuweisen. Das Anmeldeskript wirkt auf alle Benutzerkonten, die unterhalb dieses Knotens angelegt wurden.                                                                                                    |
|                    | Dazu müssen Sie eine Gruppenrichtlinie erstellen und mit dem Knoten verknüpfen, unter dem sich die Benutzerkonten befinden. Der Gruppenrichtlinie wird das Logon-Skript zugewiesen.                                                                                                    |
|                    |                                                                                                    |

|                                        | Hinweise                                                                                                    |
|----------------------------------------|----------------------------------------------------------------------------------------------------|
|                                        | <ul> <li>Der Eintrag des Anmeldeskripts im Benutzerkonto ist nicht sofort aktiv. Es müssen zuerst<br/>Replikationsmechanismen im Active Directory ablaufen. Sie können abwarten bis der<br/>Eintrag aktiv ist. Dies dauert auf dem Domänen-Controller maximal fünf Minuten. Sie<br/>können den Eintrag auch sofort mit dem Befehl GPUPDATE /force aktivieren.</li> </ul> |
|                                        | □ Für Benutzer die nicht unter der ausgewählten Organisationseinheit (SBSUsers) angelegt sind (z. B. der Administrator), müssen Sie das Anmeldeskript über das Benutzerkonto zuweisen (vgl. <i>Kap. 3.6.2, Anmeldeskript Benutzern zuweisen</i> ).                                                                                                    |
| Beispielkonfiguration                  | In der Beispielkonfiguration wird eine Gruppenrichtlinie mit folgenden Eigenschaften einge-<br>richtet:                                                                                                    |
|                                        | □ Es wird ein Gruppenrichtlinie mit dem Namen <b>LogonGP</b> erstellt.                                                                                                    |
|                                        | □ Ihr wird das Skript <b>Logon.cmd</b> zugewiesen.                                                                                                    |
|                                        | □ LogonGP wird mit dem Knoten SBSUsers verknüpft.                                                                                                    |
| Gruppenrichtlinie<br>LogonGP erstellen | 1. Die Gruppenrichtlinienverwaltung starten (Start   Alle Programme   Verwaltung).                                                                                                    |
|                                        | 2. In der Strukturansicht Gruppenrichtlinienobjekte markieren (Gesamtstruktur: sbsdo-<br>maene.local   Domänen   sbsdomaene.local).                                                                                                    |
|                                        | 3. Wählen Sie aus dem Kontextmenü <b>Neu</b> .                                                                                                    |
|                                        | 4. Vergeben Sie den Namen LogonGP und bestätigen Sie die Eingabe.                                                                                                    |
| Skript Logon.cmd zuwei-<br>sen         | <ol> <li>Markieren Sie die erstellte Gruppenrichtlinie LogonGP und wählen Sie aus dem Kontext-<br/>menü Bearbeiten.</li> </ol>                                                                                                    |
|                                        | Der Gruppenrichtlinienverwaltungs-Editor öffnet sich.                                                                                                    |
|                                        | 2. Wechseln Sie in der Struktur auf <b>Benutzerkonfiguration</b>   <b>Richtlinien</b>   <b>Windows-Einstel-</b><br><b>lungen</b>   <b>Scripts</b> und öffnen Sie die Richtlinie <b>Anmelden</b> mit einem Doppelklick.                                                                                                    |
|                                        | 3. Klicken Sie auf <b>Hinzufügen</b> und tragen Sie unter <b>Skriptname</b> den vollständigen Pfad ein (hier:                                                                                                    |
|                                        | C:\Windows\sysvol\sysvol\sbsdomaene.local\scripts\Logon.cmd).                                                                                                    |
|                                        | 4. Bestätigen Sie die Eingaben und schließen Sie den Gruppenrichtlinienverwaltungs-Edi-<br>tor.                                                                                                    |
| LogonGP an SBSUsers<br>verknüpfen      | 1. Markieren Sie in der <b>Gruppenrichtlinienverwaltung</b> die Organisationseinheit <b>SBSUsers</b><br>(Gesamtstruktur: <b>sbsdomaene.local   Domänen   sbsdomaene.local   MyBusiness   Users</b> ).                                                                                                    |
|                                        | 2. Wählen Sie aus dem Kontextmenü Vorhandenes Gruppenrichtlinienobjekt verknüpfen.                                                                                                    |
|                                        | 3. Wählen Sie unter <b>sbsdomaene.local</b> das Gruppenrichtlinienobjekt <b>LogonGP</b> aus und bestä-<br>tigen Sie die Eingabe.                                                                                                    |
|                                        | 4. Führen Sie unter Start   Ausführen folgenden Befehl aus: GPUPDATE                                                                                                    |
|                                        | Jetzt bekommen alle Benutzer, die unter dem Knoten <b>SBSUsers</b> angelegt wurden, das<br>Anmeldeskript zugewiesen. Für Benutzer die unter einer anderen Organisationseinheit<br>angelegt sind (z.B. der Administrator unter Builtin) müssen Sie das Anmeldeskript über das<br>Benutzerkonto zuweisen (vgl. <i>Kap. 3.6.2, Anmeldeskript Benutzern zuweisen</i> ).      |

#### Anpassungen am DATEV-Fileserver für den Einsatz eines Terminal-Servers in der SBS-Domäne

Im Folgenden werden die Anpassungen beschrieben, die Sie am DATEV-Fileserver (SBS) bzw. im Active Directory vornehmen müssen, wenn in Ihrer Domäne Windows Terminal Server (WTS) mit DATEV Programmen eingesetzt werden.

**Hinweis:** Microsoft hat ab SBS 2011 die Terminaldienste in Remotedesktopdienste umbenannt. Dadurch ändert sich die Bezeichnung im Active Directory.

| SBS 2011                            |
|-------------------------------------|
| Remotedesktopdienste-Profile        |
| Remotedesktopdienste-Benutzerprofil |
| Remotedesktopdienste-Basisordner    |
|                                     |

Die ausführliche Konfigurationsbeschreibung der Terminal-Server finden Sie im Handbuch

□ Integration von Microsoft Terminal-Server in eine Windows Domäne (Art.-Nr. 11030).

#### Verzeichnisse für die Ablage der benutzerspezifischen Einstellungen anlegen

Erstellen Sie auf dem Fileserver unter dem Verzeichnis <LW>:\WINDVSW1 (hier: D:\WINDVSW1) folgende zwei Verzeichnisse:

- □ Profiles
- $\Box$  Userdirs

#### Terminaldienste-Basisordner den Benutzern zuweisen

#### Achtung: Folgende Einstellungen gelten nur für Standard-Benutzer!

Den Benutzern mit administrativen Rechten (z. B. Administrator oder Adminst) die DATEV-Programme installieren, dürfen Sie folgende Verzeichnisse nicht zuweisen:

#### □ kein Terminaldienste-Basisordner (Register Terminaldienstprofile)

□ kein Basisordner (Register Profil)

Vorgehen

4

4.1

4.2

- 1. Legen Sie einen Benutzer im Active Directory an und weisen Sie diesen ein Anmeldeskript zu. Vgl. hierzu *Kap. 3.4, Gruppen, Benutzerrolle und Benutzer anlegen im Absatz Benutzer einrichten.*
- 2. Verzweigen Sie nach Rollen | Active Directory-Domänendienste | Active Directory-Benutzer und -Computer | sbsdomaene.local | MyBusiness | Users | SBSUsers.
- 3. Markieren Sie einen Benutzer der auf einem Terminal Server arbeiten sollen.
- Öffnen Sie über das Kontextmenü Eigenschaften und wechseln Sie auf die Registerkarte Terminaldienstprofile (bzw. unter dem R2: Remotedesktopdienste-Profile) und geben Sie folgende Pfade an.

| Eingabefeld                                                             | Pfadname                                                                                                    |
|-------------------------------------------------------------------------|----------------------------------------------------------------------------------------------------|
| <b>Terminaldienste-</b><br><b>Benutzerprofil</b><br>bzw. unter SBS 2011 | Profilpfad:<br>\\ <servername>\WINDVSW1\profiles\%Username%<br/>(hier: \\SBS\WINDVSW1\profiles\%Username%)</servername>                                    |
| Remotedesktop-<br>dienste-Benutzer-<br>profil                           |                                                                                                    |
| Terminaldienste-<br>Basisordner                                         | 1. Wählen Sie den Schaltknopf <b>Verbinden</b> und stellen Sie den Laufwerksbuchstaben ihres Rootdrives ein. (hier W:)                                     |
| bzw. unter SBS 2011                                                     | Hinweis: Das Rootdrive wird am Terminal-Server festgelegt.                                                                                                 |
| Remotedesktop-<br>dienste-Basisordner                                   | (Vgl. "Integration von Microsoft Terminal-Server in eine<br>Windows Domäne" (ArtNr. 11030) Kap. 7)                                                         |
|                                                                         | 2. Erfassen Sie im Eingabefeld folgenden Pfad:<br>\\ <servername>\WINDVSW1\userdirs\%Username%<br/>(hier: \\SBS\WINDVSW1\userdirs\%Username%)</servername> |

5. Führen Sie dieses Vorgehen für alle weiteren WTS-Benutzer durch, die **keine** administrativen Rechte besitzen.

#### Gruppenrichtlinien anlegen

- □ Die im Folgenden definierten Gruppenrichtlinien wirken sich auf die Objekte aus, die sich in der hierfür neu angelegten Organisationseinheit DATEVTDPOLICY befinden.
- □ In einem späteren Schritt werden die Computerkonten der WTS aus der Organisationseinheit Computers in die Organisationseinheit DATEVTDPOLICY verschoben. (vgl. *Kap. 4.4 WTS in die Organisationseinheit DATEVTDPOLICY verschieben*).
- 1. Öffnen Sie am Domänen-Controller die Gruppenrichtlinienverwaltung über Start | Alle Programme | Verwaltung.
- 2. Verzweigen Sie nach Gesamtstruktur | Domänen | <Ihre Domäne> (hier: SBSDO-MAENE.local ).
- 3. Klicken Sie mit der rechten Maustaste auf die Domäne und wählen Neue Organisationseinheit . Das Fenster Neue Organisationseinheit öffnet sich.
- 4. Vergeben Sie den Namen DATEVTDPOLICY und klicken Sie auf die Schaltfläche OK.
- 5. Öffnen Sie das Kontextmenü von DATEVTDPOLICY und wählen Sie Gruppenrichtlinienobjekt hier erstellen und verknüpfen.

Das Fenster Neues Gruppenrichtlinienobjekt öffnet sich.

6. Vergeben Sie den Namen TDLoopback und klicken OK.

4.3

Hinweise

Gruppenrichtlinie ''TDLoopback'' anlegen

| Administratoren von der             | 1. Erweitern Sie die Struktur der Gruppenrichtlinienobjekte.                                                                                                    |
|-------------------------------------|----------------------------------------------------------------------------------------------------|
| Gruppenrichtlinie aus-<br>schließen | 2. Markieren Sie <b>TDLoopback</b> und wählen Sie die Registerkarte <b>Delegierung</b> und klicken Sie auf die Schaltfläche <b>Erweitert</b> .                                                                                                    |
|                                     | Das Register Sicherheitseinstellungen für TDLoopback öffnet sich.                                                                                                    |
|                                     | 3. Wählen Sie in der Liste Gruppen- oder Benutzernamen den Eintrag: Domänen-Admins .                                                                                                    |
|                                     | 4. Suchen Sie in den Berechtigungen für Domänen-Admins den Eintrag Gruppenrichtlinie<br>übernehmen und aktivieren Sie das Kontrollkästchen Verweigern.                                                                                                    |
|                                     | 5. Wählen Sie anschließend in der Liste Gruppen- oder Benutzernamen den Eintrag: Orga-<br>nisations-Admins.                                                                                                    |
|                                     | 6. Suchen Sie in den Berechtigungen für <b>Organisations-Admins</b> den Eintrag <b>Gruppenricht-</b><br><b>linie übernehmen</b> und aktivieren Sie das Kontrollkästchen <b>Verweigern</b> .                                                                                                    |
|                                     | <ol> <li>Bestätigen Sie Ihre Eingabe mit OK. Bestätigen Sie auch die anschlie ßende Sicherheitsab-<br/>frage.</li> </ol>                                                                                                    |
|                                     | Um die Einstellungen in der Gruppenrichtlinie TDLoopback vorzunehmen, haben Sie die Wahl zwischen zwei Vorgehen:                                                                                                    |
|                                     | Automatisiert: Sie importieren die Einstellungen (Kap. 4.3.1 Einstellungen in die Gruppen-<br>richtlinie importieren).                                                                                                    |
|                                     | Manuell: Sie nehmen die Einstellungen selber vor (Kap. 4.3.2 Einstellungen manuell bearbei-<br>ten).                                                                                                    |
|                                     | Hinweis: Durch Konfiguration der durch DATEV vorgeschlagenen Gruppenrichtlinie<br>Menüeintrag "Ausführen" aus dem Startmenü entfernen können Benutzer, Dateien nicht<br>direkt über die Konsole ausführen. Es wird auch der Zugriff auf Dateien im Internet Explorer<br>und in der DATEV Web-Adress-Leiste verhindert. Das hat zur Folge, dass Links unter<br>Eigene Favoriten in den DATEV-Anwendungen nicht angezeigt werden. |
|                                     | Wenn Sie diese Funktionalität nutzen möchten, müssen Sie die Gruppenrichtlinie anpassen.<br>Lesen Sie dazu in der Info-Datenbank das Dokument "Auf Terminal-Servern können Links<br>unter Eigene Favoriten in DATEV-Anwendungen nicht angezeigt werden" (DokNr.<br>0908651).                                                                                                    |
| 4.3.1                               | Einstellungen in die Gruppenrichtlinie importieren                                                                                                    |
| Import Dateien bereitstel-<br>len   | Die Gruppenrichtliniendatei auf der <b>aktuellen DATEV-Programm-DVD</b> können Sie auch für SBS 2008/2011 verwerden.                                                                                                    |
|                                     | 1. Öffnen Sie den Windows Explorer.                                                                                                    |
|                                     | 2. Legen Sie ein Verzeichnis GPO im Root der Datenpartition an. (z. B. D:\GPO).                                                                                                    |
|                                     | <ol> <li>Wählen Sie entsprechend der Sprachversion Ihres Domänen-Controllers die<br/>WTS_POL.ZIP von der aktuellen DATEV-Programm-DVD (DVD1) aus dem Verzeich-<br/>nis \MS\DE\WIN2K3\GPMC bzw. \MS\EN\WIN2K3\GPMC aus.</li> </ol>                                                                                                    |
|                                     | 4. Entpacken Sie den Inhalt der WTS_POL.ZIP (ZIP-Archiv) in das Verzeichnis GPO.                                                                                                    |
|                                     |                                                                                                    |

#### Einstellungen in die TDLoopback importieren

4.3.2

- 1. Verzweigen Sie in der Gruppenrichtlinienverwaltung in der Strukturansicht zum Knoten Gruppenrichtlinienobjekte .
- 2. Öffnen Sie das Kontextmenü von **TDLoopback** und wählen Sie **Einstellungen importieren**.

Der Importeinstellungen-Assistent öffnet sich.

| Dialogfenster               | Vorgehen                                                                                                    |
|-----------------------------|----------------------------------------------------------------------------------------------------|
| Willkommen                  | Standardeinstellung übernehmen                                                                                |
| Gruppenrichtlinie sichern   | Standardeinstellung übernehmen                                                                                |
| Sicherungsverzeichnis       | Erfassen Sie im Eingabefeld das Verzeichnis, in dem die<br>Importdateien bereitgestellt wurden (z. B. D:\GPO) |
| Quell-GPO                   | Markieren Sie die Richtlinie TDLoopback .                                                                     |
| Sicherung wird überprüft    | Standardeinstellung übernehmen.                                                                               |
| Fertigstellen des Assisten- | Standardeinstellung übernehmen.                                                                               |
| ten                         | Das Dialogfenster Importieren öffnet sich.                                                                    |

Im Dialogfenster **Importieren** können Sie den Fortschritt und Erfolg des Imports überprüfen.

3. Nach erfolgreichem Import beenden Sie die Gruppenrichtlinienverwaltung.

#### Einstellungen manuell bearbeiten

Hinweis: Wurden die Einstellungen importiert, überspringen Sie dieses Kapitel.

- 1. Verzweigen Sie in der Gruppenrichtlinienverwaltung in der Strukturansicht zum Knoten Gruppenrichtlinienobjekte.
- 2. Markieren Sie die Gruppenrichtlinie TDLoopback und wählen Sie aus dem Kontextmenü **Bearbeiten**.

Der Gruppenrichtlinienverwaltungs-Editor öffnet sich.

**Hinweis:** In der folgenden Beschreibung finden Sie die deutschsprachigen Einstellungen der Gruppenrichtlinie für SBS 2008. Unter SBS 2011 weichen die Begrifflichkeiten wie folgt ab:

| SBS 2008                           | SBS 2011                            |
|------------------------------------|-------------------------------------|
| Terminaldienstprofil               | Remotedesktopdienste-Profile        |
| Benutzerprofil für Terminaldienste | Remotedesktopdienste-Benutzerprofil |
| Stammordner für Terminaldienste    | Remotedesktopdienste-Basisordner    |
| Terminaldienste                    | Remotedesktopdienste                |
| Terminalserver                     | Remotedesktopsitzungs-Host          |

Die Bezeichnungen der englischsprachigen Einstellungen der Gruppenrichtlinie entnehmen Sie dem Anhang in *Kap. 6.3*.

Definieren Sie folgende Einstellungen:

| Pfad                                                                                                    | Einstellung                                                                                                    |  |
|----------------------------------------------------------------------------------------------------|----------------------------------------------------------------------------------------------------|--|
| Computerkonfiguration  <br>Richtlinien   Administrative<br>Vorlagen   Windows Kompo-<br>nenten   Terminaldienste  <br>Terminalserver   Verbindun-<br>gen             | <ul> <li>Aktivieren Sie folgende Einstellungen:</li> <li>Automatisch erneut verbinden</li> <li>Terminaldienstebenutzer auf eine Remotesitzung<br/>beschränken</li> <li>Regeln für Remoteüberwachung von Terminaldien-<br/>ste-Benutzersitzungen festlegen</li> </ul>                                                                                                    |  |
| Computerkonfiguration  <br>Richtlinien   Administrative<br>Vorlagen   Windows Kompo-<br>nenten   Terminaldienste  <br>Terminalserver   Umgebung<br>für Remotesitzung | <ul> <li>Aktivieren Sie folgende Einstellungen:</li> <li>Element Trennen aus dem Dialog Herunterfahren<br/>entfernen</li> <li>Eintrag Windows-Sicherheit aus dem Startmenü<br/>entfernen</li> </ul>                                                                                                    |  |
| Computerkonfiguration  <br>Richtlinien   Administrative<br>Vorlagen   System   Gruppen-<br>richtlinie                                                                | <ul> <li>Aktivieren Sie folgende Einstellungen:</li> <li>Loopbackverarbeitungsmodus für Benutzergruppenrichtlinie: aktivieren mit Modus: ersetzen</li> </ul>                                                                                                    |  |
| Benutzerkonfiguration  <br>Richtlinien   Administrative<br>Vorlagen   Windows Kompo-<br>nenten   Windows-Explorer                                                    | <ul> <li>Aktivieren Sie folgende Einstellungen:</li> <li>Registerkarte DFS entfernen</li> <li>Symbol Gesamtes Netzwerk nicht in Netzwerkumgebung anzeigen</li> <li>Menü Datei aus dem Windows-Explorer entfernen</li> <li>Registerkarte Hardware entfernen</li> <li>Den Menüeintrag Verwalten im Windows-Explorer-Kontextmenü ausblenden</li> <li>Optionen Netzlaufwerk verbinden und Netzlaufwerk trennen entfernen</li> <li>Registerkarte Sicherheit entfernen</li> <li>Standardkontextmenü aus Windows-Explorer entfernen</li> <li>"Benachbarte Computer" nicht unter Netzwerkumgebung anzeigen</li> </ul> |  |
| Benutzerkonfiguration  <br>Richtlinien   Administrative<br>Vorlagen   Windows Kompo-<br>nenten   Microsoft Manage-<br>ment Console                                   | <ul> <li>Aktivieren Sie folgende Einstellung:</li> <li>Autorenmodus f ür Benutzer nicht zulassen</li> </ul>                                                                                                    |  |

| Pfad                                                                          | Einstellung                                                                                                    |  |
|-------------------------------------------------------------------------------|----------------------------------------------------------------------------------------------------|--|
| Benutzerkonfiguration                                                         | Aktivieren Sie folgende Einstellungen:                                                                               |  |
| Richtlinien   Administrative                                                  | Option Abmelden dem Menü Start hinzufügen                                                                            |  |
| Vorlagen   Startmenü und<br>Taskleiste                                        | <ul> <li>Drag'n Drop-Kontextmenüs aus dem Startmenü ent-<br/>fernen</li> </ul>                                       |  |
|                                                                               | □ Befehle Herunterfahren, Neu starten, Energie-<br>sparen und Ruhezustand entfernen und Zugriff<br>darauf verweigern |  |
|                                                                               | <ul> <li>Menüeintrag Netzwerkverbindungen aus dem<br/>Menü Start entfernen</li> </ul>                                |  |
|                                                                               | Menüeintrag Ausführen aus dem Menü "Start" ent-<br>fernen                                                            |  |
|                                                                               | □ (Einschränkung siehe Info-Datenbank DokNr. 0908651)                                                                |  |
|                                                                               | □ Symbol Netzwerk aus dem Menü Start entfernen                                                                       |  |
|                                                                               | <ul> <li>Ändern der Einstellungen aus der Taskleiste und das<br/>Menü Start verhindern</li> </ul>                    |  |
|                                                                               | <ul> <li>Zugriff auf Kontextmenüs für die Taskleiste deakti-<br/>vieren</li> </ul>                                   |  |
| Benutzerkonfiguration                                                         | Aktivieren Sie folgende Einstellungen:                                                                               |  |
| Richtlinien   Administrative<br>Vorlagen   Desktop                            | Symbol Netzwerkumgebung auf dem Desktop aus-<br>blenden                                                              |  |
|                                                                               | <ul> <li>Eintrag Eigenschaften aus dem Kontextmenü des<br/>Symbols Arbeitsplatz entfernen</li> </ul>                 |  |
|                                                                               | <ul> <li>Eintrag Eigenschaften aus dem Kontextmenü des<br/>Symbols Dokumente entfernen</li> </ul>                    |  |
|                                                                               | <ul> <li>Freigaben von zuletzt geöffneten Dateien nicht in<br/>Netzwerkumgebung hinzufügen</li> </ul>                |  |
| Benutzerkonfiguration                                                         | Aktivieren Sie folgende Einstellung:                                                                                 |  |
| Richtlinien   Administrative<br>Vorlagen   Systemsteuerung                    | □ Zugriff auf die <b>Systemsteuerung</b> nicht zulassen                                                              |  |
| Benutzerkonfiguration                                                         | Aktivieren Sie folgende Einstellung:                                                                                 |  |
| Richtlinien   Administrative<br>Vorlagen   Systemsteuerung  <br>Anzeige       | □ Symbol Anzeige aus der Systemsteuerung entfer-<br>nen                                                              |  |
| Benutzerkonfiguration                                                         | Aktivieren Sie folgende Einstellung:                                                                                 |  |
| Richtlinien   Administrative<br>Vorlagen   System  <br>Strg+Alt+Entf-Optionen | □ <b>Task-Manager</b> entfernen                                                                                      |  |

3. Beenden Sie den Gruppenrichtlinienverwaltungs-Editor sowie die Gruppenrichtlinienverwaltung .

#### WTS in die Organisationseinheit DATEVTDPOLICY verschieben

Nach dem Sie die Terminal-Server in die Domäne aufgenommen haben, müssen Sie die Computerkonten der Terminal-Server in die Organisationseinheit **DATEVTDPOLICY** verschieben.

- 1. Öffnen Sie den Server-Manager über Start | Programme | Verwaltung | Server-Manager.
- 2. Öffnen Sie SBSCOMPUTERS unter Rollen | Active Directory-Domänendienste | Active Directory-Benutzer und -Computer | <SBSDOMAENE.local> | MyBusiness | Computers.
- 3. Markieren Sie die Computerkonten der WTS und wählen aus dem Kontextmenü Verschieben... aus.
- 4. Markieren Sie im Dialogfenster Verschieben in der Strukturansicht die Organisationseinheit DATEVTDPOLICY.
- 5. Aktualisieren Sie das Active Directory durch **Start | Ausführen | GPUPDATE** bzw. Starten Sie den Server neu.

4.4

#### Arbeitsplatzrechner einrichten

Es können alle von den DATEV-Programmen unterstützten Arbeitsplatz-Betriebssysteme mit dem aktuellen Service Pack im Netzwerk eingesetzt werden (siehe Info-Datenbank Dok.-Nr. 0908526). Dieses Kapitel gibt Ihnen Informationen zu den notwendigen Konfigurationsarbeiten an den Arbeitsplatzrechnern am Beispiel von Windows XP, Windows 7 und Windows 8.

# Achtung: Der Einsatz von Windows 8 ist erst nach der offiziellen Unterstützung durch DATEV möglich.

Die hier erwähnten Informationen sind in Vorbereitung der offiziellen Unterstützung von Windows 8 aufgenommen worden. Aktuelle Informationen zur Freigabe finden Sie in dem Info-Datenbank Dokument "*Microsoft Windows* 8" (Dok.-Nr. 1080322).

#### Hinweis: Einsatz der Home Versionen nur bei Einzelarbeitsplatz-Installationen

Die Support- und Beratungszusage der DATEV-Programme besteht für folgende Versionen nur für Einzelarbeitsplatz-Installationen der DATEV-Programme (lokale Programm- und Datenpfade):

- □ Windows XP Home
- □ Windows 7 Home (Premium)
- □ Windows 8 (ohne weitere Editions-Bezeichnung)

Aktuelle Hinweise zu den Betriebssystemen finden Sie in der Info-Datenbank in folgenden Dokumenten:

- □ "Windows XP" (Dok.-Nr. 0908645)
- □ "Microsoft Windows 7" (Dok.-Nr. 1080127)
- □ "Microsoft Windows 8" (Dok.-Nr. 1080322)

#### Wird eine Upgrade-Installation von DATEV unterstützt?

Eine Upgrade-Installation bei Arbeitsplatzbetriebssystemen wird seitens DATEV **nur** von **Windows Vista nach Windows 7** unterstützt.

Details hierzu finden Sie im Info-Datenbank Dokument "Microsoft Windows 7" (Dok.-Nr. 1080127).

Für alle weiteren Wechsel des Arbeitsplatz-Betriebssystems setzt DATEV eine Neuinstallation des Betriebssystems voraus.

5.1

5.2

#### Einrichtung des Arbeitsplatz-Betriebssystems im Netzwerk

Zusammenfassung der wichtigsten Informationen beim Einrichten einer Arbeitsstation im Netzwerk.

Was nun erstmalig mit der 6. Auflage dieser Fachschrift kommuniziert wird ist, dass bei **Neuin**stallationen das System- und das Programm-Verzeichnis der DATEV auf die Systempartition gelegt werden soll. Auf den Hintergrund wird in Kapitel 6.1.1 Partitionen und DATEV Verzeichnisse unter Systempartition im Absatz DATEV Programm und System Verzeichnis eingegangen.

Da bei den meisten Betriebssystemen nur noch eine Partition vorkonfiguriert wird, ist diese Empfehlung erfüllt.

#### Arbeitsstationen

| Laufwerk | Тур           | Verwendungszweck                                                                                                    |
|----------|---------------|----------------------------------------------------------------------------------------------------|
| C:       | lokale Platte | Betriebssystem, Internet Explorer, Office<br>DATEV-Verzeichnisse:<br>- Systemverzeichnis<br>- lokales Programmlaufwerk<br>- lokales Datenlaufwerk |
| L:       | Netzlaufwerk  | Datenverzeichnis im Netz                                                                                                    |

|                                                        | Windows XP      | Windows 7                                           | Windows 8                                           |
|--------------------------------------------------------|-----------------|-----------------------------------------------------|-----------------------------------------------------|
| Systempartition                                        | NTFS mit minde- | Empfohlen:                                          | Empfohlen:                                          |
| Verzeichnis für:<br>- DATEV\Programm<br>- DATEV\SYSTEM | stens 50.0 GB   | Installationen mit<br>nur noch einer Parti-<br>tion | Installationen mit<br>nur noch einer Parti-<br>tion |

| Computername                         | Der Computername unterliegt der DATEV-Namenskonvention (vgl. Kap. 2.9.1)                                                                                                    |  |  |
|--------------------------------------|----------------------------------------------------------------------------------------------------|--|--|
|                                      | Wird der Computername <b>nach</b> der Installation der DATEV-Programme geändert <b>muss</b> mit<br>Hilfe des Server-Anpassungs-Assistenten die Registrierung der DATEV-Programme an den<br>geänderten Computernamen angepasst werden.                            |  |  |
| Netzwerkkonfiguration<br>(dynamisch) | In der Beispielkonfiguration ist keine statische IP-Konfiguration an den Arbeitsplätzen notwendig.                                                                                                    |  |  |
|                                      | Auf dem SBS läuft ein mit Optionen konfigurierter DHCP-Server der die IP-Konfiguration an den Arbeitsstationen übernimmt. Sie können die IP-Konfiguration in der Eingabeaufforderung (Windows Taste + $R \mid CMD$ ) mit folgendem Befehl prüfen: ipconfig \all. |  |  |
| Computer in die Windows              | 1. Windows Taste + R   sysdm.cpl .                                                                                                    |  |  |
| Domäne aufnehmen                     | 2. Wechsel in Registerkarte Computername und klicken Sie auf die Schaltfläche Ändern                                                                                                    |  |  |
|                                      | 3. Wählen Sie unter <b>Mitglied von</b> die Option <b>Domäne</b> .                                                                                                    |  |  |
|                                      | 4. Erfassen Sie den vollen Domänennamen (in unserem Beispiel sbsdomaene.local).                                                                                                    |  |  |
|                                      | 5. Bestätigen Sie die Eingaben mit <b>OK</b> .                                                                                                    |  |  |
|                                      |                                                                                                    |  |  |

Damit eine Arbeitsstation in die Domäne aufgenommen werden kann, werden Domänen-Administrator-Rechte benötigt. Geben Sie im folgenden Eingabefeld den Namen eines Benutzers mit ausreichend Rechten und dessen Passwort an. Anschließend wird der Arbeitsplatzrechner neu gestartet und in die Active Directory-Domäne aufgenommen. Dabei wird automatisch ein Computerkonto im Active Directory angelegt. Systemplattform aktuali-Aktualisieren Sie die Systemplattform mit dem aktuell unterstützten Service Pack. Informatiosieren nen darüber, wie Sie ihr System am besten aktualisieren, finden Sie in Kap. 2.2, Betriebssysteme aktuell halten (Service Packs und Sicherheitsupdates). Windows XP Windows 7 Windows 8 Systemplattform Service Pack 3 Service Pack 1 Derzeit kein Service aktualisieren Pack veröffentlicht Aktuelle Informationen finden Sie in der Info-Datenbank im Dokument "Vorbereitung der Systemplattform" (Dok.-Nr. 0908440). Treiber aktualisieren Verwenden Sie für Ihre Hardware immer den aktuellsten Treiber. Informieren Sie sich ggf. im Internet über aktuelle Treiberversionen. Energiesparoptionen Einige Netzwerkkartentreiber bieten die Möglichkeit, die Netzwerkkarte zum Energiesparen zu konfigurieren. Deaktivieren Sie diese Option wie folgt. 1. Wählen Sie Windows Taste + R | ncpa.cpl . 2. Wählen Sie Eigenschaften aus dem Kontextmenü der <LAN-Verbindung> aus. 3. Klicken Sie auf der Registerkarte Allgemein auf die Schaltfläche Konfigurieren... 4. Wechseln Sie auf die Registerkarte Energieverwaltung. 5. Deaktivieren Sie die Option Computer kann Gerät ausschalten, um Energie zu sparen. 5.3 Statische IP Konfiguration (optional) Wird kein DHCP-Server im Netzwerk verwendet, oder es darf dem Arbeitsplatzrechner keine dynamische IP-Adresse zugewiesen werden, dann kann die Netzwerkumgebung wie folgt konfiguriert werden. 1. Wählen Sie Windows Taste + R | ncpa.cpl. 2. Wählen Sie Eigenschaften aus dem Kontextmenü der <LAN-Verbindung> aus. 3. Markieren Sie Internetprotokoll (TCP\IP) bzw. Internetprotokoll Version 4 (TCP\IPv4) und klicken Sie auf Eigenschaften . Definieren Sie in der Registerkarte Allgemein folgende Einstellungen: Hinweise\Vorgehen Eingabefeld\Aufruf **IP-Adresse** Erfassen Sie die für den Arbeitsplatzrechner geltende

IP-Adresse.

| Subnetzmaske            | <ul> <li>Erfassen Sie die f ür den Netzstrang geltende Sub-<br/>netzmaske</li> </ul>                                                                                                    |  |
|-------------------------|----------------------------------------------------------------------------------------------------|--|
| Standardgateway         | • Erfassen Sie (falls notwendig) den Standardgateway.                                                                                                    |  |
| Bevorzugter DNS-Server  | <ul> <li>Erfassen Sie die IP-Adresse des netzinternen DNS-<br/>Servers.</li> </ul>                                                                                                    |  |
| Alternativer DNS-Server | Wenn Sie DATEVnet oder einen anderen Internet-Provi-<br>der nutzen, dürfen Sie hier <b>nicht</b> den Internet DNS-Ser-<br>ver (z. B. von DATEVnet) eintragen. Die Anbindung an<br>einen Internet DNS-Server müssen Sie über eine Weiter-<br>leitung am DNS-Server realisieren |  |

#### Konfiguration prüfen

Prüfen Sie die IP-Konfiguration, indem Sie in der Eingabeaufforderung folgenden Befehl ausführen: <code>ipconfig \all</code>

| 6               | Anhang                                                                                                    |
|-----------------|----------------------------------------------------------------------------------------------------|
| 6.1             | Weitere Konfigurationen für DATEV                                                                                                    |
| 6.1.1           | Partitionen und DATEV Verzeichnisse                                                                                                    |
| Systempartition | Auf die Formatierung der Systempartition kann man keinen Einfluss nehmen, nur die Größe der Systempartition kann eingestellt werden.                                                                                                    |
|                 | DATEV Programm und System Verzeichnis                                                                                                    |
|                 | Die Empfehlung, die nun erstmalig mit dieser Fachschrift gegeben wird, ist das bei <b>Neuinstal-<br/>lationen</b> das System-Verzeichnis (DATEV\System) und das Programm-Verzeichnis<br>(DATEV\PROGRAMM) auf das Volume gelegt werden, auf das die Umgebungsvariable %Pro-<br>gramFiles% hinzeigt. In der Regel ist das die Systempartition.                                                             |
|                 | Bestehend Installationen sollen nicht geändert werden.                                                                                                    |
|                 | Diese Konfiguration ist als Vorbereitung zu sehen, damit bei einer zukünftigen Installation das DATEV Programm- und System-Verzeichnis unter das Standard Programm-Verzeichnis des Betriebssystems umgezogen werden kann.                                                                                                    |
| Datenpartition  | DATEV benötigt eine NTFS Partition. Wenn Sie Ihr System für DATEV-Anwendungen einset-<br>zen, erhöhen Sie bei der Formatierung der Datenpartition den standardmäßigen Wert der Zuord-<br>nungseinheit (Clustersize) von 4 KB auf 16 KB oder höher. Die Größe können Sie nur zu dem<br>Zeitpunkt festlegen, zu dem Sie die Partition formatieren.                                                         |
|                 | Hintergrund:                                                                                                    |
|                 | Die Größe der Zuordnungseinheit (Clustergröße) wirkt sich direkt darauf aus, wie viele Res-<br>sourcen beim Schreiben von Daten auf die Festplatte benötigt werden. Das bedeutet, dass das<br>System mit größeren Zuordnungseinheiten in Grenzbereichen stabiler und i. d. R. auch perfor-<br>manter läuft. Größere Zuordnungseinheiten entlasten das System, gehen aber auf Kosten des<br>Platzbedarfs. |
|                 | Wenn die von Ihnen gespeicherten Daten aus vielen kleinen Dateien bestehen, kann der Platz-<br>bedarf deutlich höher ausfallen als mit einer kleineren Zuordnungseinheit.                                                                                                    |
|                 | DATEV Freigabeverzeichnis und lokales Datenlaufwerk.                                                                                                    |
|                 | Legen Sie das Freigabeverzeichnis WINDVSW1 auf der Datenpartition ab. Achten Sie bei der<br>Installation der DATEV Komponenten für den Server darauf, dass das Laufwerk für lokale<br>Daten auch auf das Datenlaufwerk eingestellt wird.                                                                                                    |
| 6.1.2           | Zeitserver im Netzwerk                                                                                                    |
|                 | In einem Netzwerk ist es wichtig, dass alle Rechner synchrone Zeit eingestellt haben. In einem funktionierenden Microsoft Domänennetzwerk übernehmen Betriebssystemfunktionalitäten die Synchronisation der Uhrzeit. Oberste Zeitinstanz im Netzwerk ist der Domänen Controller der die PDC-Rolle trägt. Dieser Server synchronisiert sich mit einem externen Zeitserver.                                |
|                 | Bekannte Fehler und die Abhilfe finden Sie in der Info-Datenbank "Arbeitsstation kann nicht oder nicht mehr auf Server zugreifen" www.datev.de/info-db/1080203.                                                                                                    |

|                                     | Wie Sie den Domänen Controller mit einem Zeitserver aus dem Internet synchronisieren wird<br>am Beispiel von dem DATEVnet Zeitserver in diesem Dokument gezeigt " <i>Synchronisierung</i><br><i>der PC-Zeit mit einem Zeit-Server der DATEV</i> " www.datev.de/info-db/0903152.                  |  |
|-------------------------------------|----------------------------------------------------------------------------------------------------|--|
|                                     | In dem Microsoft Dokument "Konfigurieren eines autorisierenden Zeitservers in Windows Ser-<br>ver" http://support.microsoft.com/kb/816042 finden Sie auch die Informationen zur Konfigu-<br>rieren des Windows-Zeitdiensts für die Verwendung einer externen Zeitquelle.                         |  |
| 6.1.3                               | Konfiguration der WinSock-Schnittstelle für die DFÜ-Komponenten.                                                                                                    |  |
|                                     | Ein Konfigurationsbeispiel zur DFÜ-Kommunikation über die WinSock-Schnittstelle finden Sie im Info-Datenbank Dokument "Voraussetzungen zum Betrieb der DFÜ-Komponenten über die Netzschnittstelle WinSock" (DokNr. 1032987).                                                                     |  |
| 6.1.4                               | Installierter DATEV-Lizenz-Manager und Remotedesktopverbindung                                                                                                    |  |
|                                     | Wenn der Lizenz-Manager-Server der DATEV auf dem SBS installiert ist und Sie wollen zu administrativen Zwecken eine Remotedesktopverbindung verwenden, muss der Lizenz-Manager-Server als Dienst konfiguriert werden.                                                                            |  |
|                                     | Informationen hierzu finden Sie in der Info-Datenbank in Dokument Remote Administration des Fileservers bei gleichzeitigem Einsatz des Lizenz-Manager-Servers auf einem Fileserver (DokNr. 1012366).                                                                                             |  |
| 6.2                                 | Kontrolle der Einstellungen und Konfiguration                                                                                                    |  |
| 6.2.1                               | IP Verbindung testen am SBS                                                                                                    |  |
|                                     | Verwenden Sie den PING Befehl, um die Verbindung über das IP Protokoll zu testen.                                                                                                    |  |
|                                     | Achten Sie darauf, dass unter SBS, Windows 7 und Windows 8 der PING Befehl das Protokoll<br>IPv4 und IPv6 kennt. Um sicher zu gehen, dass der PING über das gewünscht Protokoll geht,<br>muss über einen Schalter (-4 bzw6) dem PING Befehl die Verwendung des Protokolls ange-<br>geben werden. |  |
| PING <ipv4-adresse></ipv4-adresse>  | Es werden vier Pakete über das IPv4 Protokoll gesendet und die vier Antwort ausgewertet.                                                                                                    |  |
| PING <rechnername> -4</rechnername> | Es wird der Rechnername auf Grund des Schalters (-4) in eine IPv4 Adresse aufgelöst.<br>Anschließend werden an diese Adresse vier Pakete gesendet und die vier Antwort ausgewertet.                                                                                                    |  |
|                                     | Die Namensauflösung kann über DNS oder NetBIOS erfolgen. Diese Namensauflösung ist noch kein hinreichender Test ob eine DNS-Namensauflösung funktioniert.                                                                                                    |  |
| Fehlerbewertung                     | Kommen keine Antworten an, kann es unter anderem folgende Ursachen haben:                                                                                                    |  |
|                                     | □ Falsche IP beim PING angegeben                                                                                                    |  |
|                                     | □ Rechnername wird in falsche IP-Adresse aufgelöst                                                                                                    |  |
|                                     | □ Firewall blockiert ICMP Pakete (PING verwendet ICMP)                                                                                                    |  |
|                                     | □ In größeren Netzwerken kann ein Routing Problem bestehen.                                                                                                    |  |
|                                     | Defekt im IP Protokollstack im Betriebssystem                                                                                                    |  |
|                                     | Defekt bei einer Hardware-Komponente (Netzwerkkarte, Netzwerkkabel, Switch,)                                                                                                    |  |
|                                     | □                                                                                                    |  |

|                                | Gehen Antworten verloren, kann es                                                                                 | unter anderem folgende Ursachen haben:                                                                                                    |  |
|--------------------------------|----------------------------------------------------------------------------------------------------|----------------------------------------------------------------------------------------------------|--|
|                                | □ Defekt bei einer Hardware-Kom                                                                                   | nponente (Netzwerkkarte, Netzwerkkabel, Switch,)                                                                                                    |  |
|                                | □                                                                                                    |                                                                                                    |  |
| 6.2.2                          | DNS-Namensauflösung testen                                                                                        |                                                                                                    |  |
|                                | Verwenden Sie das Programm NS rung), um die DNS-Konfiguration z                                                   | SLOOKUP (Befehl NSLOOKUP in der Eingabeaufforde-<br>zu prüfen.                                                                                                    |  |
| NSLOOKUP <hostname></hostname> | Folgende Informationen können Sie                                                                                 | e mit dem Befehl nslookup <hostname> abfragen:</hostname>                                                                                                    |  |
|                                | Informationen:                                                                                                    |                                                                                                    |  |
|                                | □ Läuft unter der ersten im DNS-0                                                                                 | Client eingetragenen IP-Adresse ein DNS-Server?                                                                                                    |  |
|                                | <ul> <li>Besitzt dieser DNS-Server eine<br/>Eintrag f ür die IP-Adresse des I</li> </ul>                          | e Reverse-Lookupzone und existiert dort ein PTR-Record-<br>DNS-Servers?                                                                                                    |  |
|                                | □ Wurde eine DNS-Suffix konfiguriert (Primäres- oder verbindungsspezifisches DNS-Suf-<br>fix)?                    |                                                                                                    |  |
|                                | □ Existiert eine Forward-Lookupzone zu dem konfigurierten DNS-Suffix und enthält diese den Hostnamen als Eintrag? |                                                                                                    |  |
|                                | Beispiel: nslookup SBS                                                                                            |                                                                                                    |  |
|                                | Ergebnisse:                                                                                                    |                                                                                                    |  |
|                                | Server: SBS.sbsdomaene.l                                                                                          | local                                                                                                    |  |
|                                | Address: 192.168.1.1                                                                                              |                                                                                                    |  |
|                                | Name: SBS.sbsdomaene.local                                                                                        |                                                                                                    |  |
|                                | Address: 192.168.1.1                                                                                              |                                                                                                    |  |
|                                | Ausgabe                                                                                                    | Interpretation der Ausgabe                                                                                                    |  |
|                                | Server: SBS.sbsdomaene.local                                                                                      | Funktionsweise:                                                                                                    |  |
|                                | Address: 192.168.1.1                                                                                              | Über die erste am Client eingetragene IP-Adresse eines<br>DNS-Servers (hier: 192.168.1.1) wird versucht, in der<br>Reverse-Lookupzone den Hostnamen des DNS-Servers<br>zu ermitteln (hier: SBS.sbsdomaene.local). |  |
|                                |                                                                                                    | Am SBS wird der Reverse-Lookup über den im IPv6<br>eingetragenen DNS Server gemacht. Da zu der Local-<br>host IPv6-Adresse ::1 kein Reverse-Lookup Eintrag exi-<br>stiert wird hier die Ausgabe wie folgt lauten. |  |
|                                |                                                                                                    | Server: UnKnown                                                                                                    |  |
|                                | Address: ::1                                                                                                    |                                                                                                    |  |

| Ausgabe                                            | Interpretation der Ausgabe                                                                                                    |
|----------------------------------------------------|----------------------------------------------------------------------------------------------------|
| Name: SBS.sbsdomaene.local<br>Address: 192.168.1.1 | <b>Funktionsweise:</b><br>An den Hostnamen SBS werden nacheinander die Ein-<br>träge der DNS-Suffix-Suchliste angehängt.                                    |
|                                                    | Für jeden so gebildeten FQDN wird der DNS-Server nach der zugehörigen IP-Adresse gefragt.                                                                   |
|                                                    | Die DNS-Suffix-Suchliste wird dabei so lange abgear-<br>beitet, bis für einen Namen eine IP-Adresse gefunden<br>wird, oder das Ende der Liste erreicht ist. |

NSLOOKUP <Domänenname>

Folgende Informationen können Sie mit dem Befehl nslookup <Domänenname> abfragen: Informationen:

- □ Läuft unter der ersten im DNS-Client eingetragenen DNS-IP-Adresse ein DNS-Server?
- □ Besitzt dieser DNS-Server eine Reverse-Lookupzone und existiert dort ein PTR-Record-Eintrag für die IP-Adresse des DNS-Servers?
- □ Existiert eine Forward-Lookupzone zum übergebenen Domänen-Namen?
- □ Welche IP-Adressen haben die registrierten Domänen-Controller, sofern eine Active Directory-Domäne mit dem Namen der Forward-Lookupzone installiert ist?

Beispiel: nslookup sbsdomaene.local

#### Ergebnisse:

| Ausgabe              | Interpretation der Ausgabe                                                                                                    |
|----------------------|----------------------------------------------------------------------------------------------------|
| Server:              | Funktionsweise:                                                                                                    |
| SBS.sbsdomaene.local | <ul> <li>Über die erste am Client eingetragene IP-<br/>Adresse eines DNS-Servers (hier:<br/>192.168.1.1) wird versucht, in der Reverse-<br/>Lookupzone den Hostnamen des DNS-Ser-<br/>vers zu ermitteln (hier: SBS.sbsdo-<br/>maene.local).</li> <li>Am SBS wird der Reverse-Lookup über den<br/>im IPv6 eingetragenen DNS Server gemacht.<br/>Da zu der Localhost IPv6-Adresse ::1 kein<br/>Reverse-Lookup Eintrag existiert, wird hier<br/>die Ausgabe wie folgt lauten.</li> </ul> |
| Address: 192.168.1.1 |                                                                                                    |
|                      |                                                                                                    |
|                      | Server: UnKnown                                                                                                    |
|                      | Address: ::1                                                                                                    |

| Beispiel 1:                                                                                        | Funktionsweise:                                                                                                    |
|----------------------------------------------------------------------------------------------------|----------------------------------------------------------------------------------------------------|
| Name: Sbsdomaene.local<br>Beispiel 2 (Active Directory ist installiert):<br>Name: Sbsdomaene.local | Der Name der Domäne wird angezeigt, wenn<br>eine entsprechende Forward-Lookupzone<br>konfiguriert wurde.<br>Aus der Forward-Lookupzone werden die IP-<br>Adressen der in der Active Directory-Domäne<br>vorhandenen Domänen-Controller ausgele-<br>sen und angezeigt.<br>( <b>Hinweis:</b> Diese speziellen Server-Records<br>werden automatisch in die Zone eingetragen). |
| Addresses: 192.168.1.1                                                                             |                                                                                                    |

#### **DHCP-Server** testen

So testen Sie die Funktion des DHCP-Servers unter unterschiedlichen Betriebssystemen:

- 1. Öffnen Sie, auf Rechnern, die keine statisch konfigurierte IP-Adresse besitzen, die Eingabeaufforderung. Unter Windows 7, Windows 8 und SBS führen Sie die Eingabeaufforderung mit vollen Administrator-Rechten aus.
- 2. Führen Sie folgende Befehle aus, um die DHCP-Lease zu aktualisieren:
  - $\square$  ipconfig /release
  - □ ipconfig /renew

Führen Sie den Befehl ${\tt ipconfig}$  /all aus und prüfen Sie in der Ausgabe folgende Punkte:

- □ Wird die korrekte IP-Adresse angezeigt?
- □ Wurden die durch den DHCP-Server konfigurierten Optionen korrekt übernommen?

#### Englische Betriebssysteme: Gruppenrichtlinien konfigurieren

| Pfad                                                                                                    | Einstellung                                                                                                    |
|----------------------------------------------------------------------------------------------------|----------------------------------------------------------------------------------------------------|
| Pfad         Computer Configuration   Policies           Administrative Templates   Win-         dows Components   Terminal Ser-         vices         (deutsch: Computerkonfiguration           Richtlinien   Administrative Vorlagen           Windows Komponenten   Terminal-         dienste) | <ul> <li>Setzen Sie folgende Optionen auf enable:</li> <li>Automatic reconnection         <ul> <li>(Automatisch erneut verbinden)</li> </ul> </li> <li>Restrict Terminal Services users to a single remote session         <ul> <li>(Terminaldienstebenutzer auf eine Remotesitzung beschränken)</li> <li>Remove Windows Security item from Start menu</li></ul></li></ul>                                |
|                                                                                                    | <ul> <li>dialog (Element "Trennen" aus dem Dialog "Herunter-<br/>fahren" entfernen) </li> <li>Sets rules for remote control of Terminal Ser-<br/>vices user sessions (Regeln für Remoteüberwachung von Terminal-<br/>dienste-Benutzersitzungen festlegen) </li> <li>Wählen Sie im Feld Option die Option Full<br/>Control with Users Permission (Vollzugriff<br/>mit Erlaubnis des Benutzers).</li> </ul> |
| Computer Configuration   Policies<br>  Administrative Templates  <br>System   Group Policy<br>(Computerkonfiguration   Richtlinien<br>  Administrative Vorlagen   System  <br>Gruppenrichtlinien)                                                                                                 | <ul> <li>Setzen die den folgenden Eintrag auf enable und den Modus auf replace:</li> <li>User Group Policy loopback processing mode (Loopbackverarbeitungsmodus für Benutzergruppenrichtlinie)</li> </ul>                                                                                                    |

| User Configuration   Policies  <br>Administrative Templates   Win-<br>dows Components   Microsoft<br>Management Console<br>(Benutzerkonfiguration   Richtlinien  <br>Administration Variagen   Windows                                                     | <ul> <li>Setzen Sie folgende Einträge auf enable:</li> <li>Remove File menu from Windows-Explorer<br/>(Menü "Datei" aus dem Windows-Explorer ent-<br/>fernen)</li> <li>Remove Map Network Drive and Disconnect</li> </ul>                                                                                                    |
|----------------------------------------------------------------------------------------------------|----------------------------------------------------------------------------------------------------|
| Komponenten   Windows-Explorer)                                                                                                    | <ul> <li>Network Drive</li> <li>(Optionen "Netzlaufwerk verbinden" und "Netzlaufwerk trennen" entfernen)</li> <li>Remove Windows-Explorer's default context menu</li> <li>(Standardkontextmenü aus Windows-Explorer entfernen)</li> <li>Hides the Manage item on the Windows-Explorer context menu</li> <li>(Den Menüeintrag "Verwalten" im Windows-Explorer-Kontextmenü ausblenden)</li> <li>Remove Hardware tab <ul> <li>(Registerkarte "Hardware" ausblenden)</li> </ul> </li> <li>Remove DFS tab <ul> <li>(Registerkarte "DFS" entfernen)</li> </ul> </li> <li>Remove Security tab <ul> <li>(Registerkarte "Sicherheit" entfernen)</li> </ul> </li> <li>No Computers Near Me in My Network Places <ul> <li>(Symbol "Gesamtes Netzwerk" nicht in "Netzwerkumgebung" anzeigen)</li> </ul> </li> </ul> |
| User Configuration   Policies  <br>Administrative Templates   Win-<br>dows Components   Microsoft<br>Management Console<br>(Benutzerkonfiguration   Richtlinien  <br>Administrative Vorlagen   Windows<br>Komponenten   Microsoft Manage-<br>ment Console) | <ul> <li>Setzen Sie den folgenden Eintrag auf enable:</li> <li>Restrict the user from entering author mode<br/>(Autorenmodus für Benutzer nicht zulassen)</li> </ul>                                                                                                    |

| User Configuration   Policies       | Setzen Sie folgende Einträge auf enable:                            |
|-------------------------------------|---------------------------------------------------------------------|
| Administrative Templates   Start    | □ Remove Network Connections from Start                             |
| Menu and laskbar                    | Menu                                                                |
| Administrative Vorlagen   Startmenü | (Menüeintrag "Netzwerkverbindungen" aus<br>dem Startmenü entfernen) |
| und Taskleiste)                     | Remove Run menu from Start Menu                                     |
|                                     | (Menijeintrag Ausführen" aus dem Startmenij                         |
|                                     | entfernen)                                                          |
|                                     | □ Remove My Network Places icon from Start                          |
|                                     | Menu                                                                |
|                                     | (Option "Abmelden" dem Startmenü hinzufü-                           |
|                                     | gen)                                                                |
|                                     | Remove My Network Places icon from Start     Menu                   |
|                                     | (Symbol "Netzwerkumgebung" aus dem Start-                           |
|                                     | menü entfernen)                                                     |
|                                     | □ Add Logoff to the Start Menu                                      |
|                                     | (Option "Abmelden" dem Startmenü hinzufü-                           |
|                                     | gen)                                                                |
|                                     | □ Remove and prevent access to the Shut Down command                |
|                                     | (BefehlHerunterfahren" entfernen und Zugriff                        |
|                                     | darauf verweigern)                                                  |
|                                     | □ Remove Drag-and-drop context menus on the                         |
|                                     | Start Menu                                                          |
|                                     | (Drag & Drop-Kontextmenüs auf dem Start-                            |
|                                     | menu entfernen)                                                     |
|                                     | Settings                                                            |
|                                     | (Ändern der Einstellungen für die Taskleiste und                    |
|                                     | das Startmenü verhindern)                                           |
|                                     | $\Box$ Remove access to the context menus for the                   |
|                                     | taskbar                                                             |
|                                     | (Zugriff auf Kontextmenüs für die Taskleiste                        |
|                                     | deaktivieren)                                                       |

| User Configuration   Policies  <br>Administrative Templates   Desk-<br>top<br>(Benutzerkonfiguration   Richtlinien  <br>Administrative Vorlagen   Desktop)                                             | <ul> <li>Setzen Sie folgende Einträge auf enable:</li> <li>Remove Properties from the My Documents context menu <ul> <li>(Eintrag "Eigenschaften" aus dem Kontextmenü von "Eigene Dateien" entfernen)</li> </ul> </li> <li>Remove Properties from the My Computer context menu <ul> <li>(Eintrag "Eigenschaften" aus dem Kontextmenü von "Arbeitsplatz" entfernen)</li> </ul> </li> <li>Hide My Network Places icon on desktop <ul> <li>(Desktopsymbol "Netzwerkumgebung" ausblenden)</li> </ul> </li> <li>Do not add shares of recently opened documents to My Network Places <ul> <li>(Freigaben von zuletzt geöffneten Dateien nicht in Netzwerkumgebung hinzufügen)</li> </ul> </li> </ul> |
|----------------------------------------------------------------------------------------------------|----------------------------------------------------------------------------------------------------|
| User Configuration   Policies  <br>Administrative Templates   Con-<br>trol Panel<br>(Benutzerkonfiguration   Richtlinien  <br>Administrative Vorlagen   System-<br>steuerung)                          | <ul> <li>Setzen Sie den folgenden Eintrag auf enable:</li> <li>Prohibit access to the Control Panel<br/>(Zugriff auf die Systemsteuerung nicht zulassen)</li> </ul>                                                                                                    |
| User Configuration   Policies  <br>Administrative Templates   Con-<br>trol Panel   Display<br>(Benutzerkonfiguration   Richtlinien <br>Administrative Vorlagen   System-<br>steuerung   Anzeige)       | <ul> <li>Setzen Sie den folgenden Eintrag auf enable :</li> <li>Remove Display in Control Panel <ul> <li>(Symbol "Anzeige" aus der Systemsteuerung entfernen)</li> </ul> </li> </ul>                                                                                                    |
| User Configuration   Policies  <br>Administrative Templates   System<br>  Ctrl+Alt+Del Options<br>Benutzerkonfiguration   Richtlinien<br> Administrative Vorlagen   System  <br>Strg+Alt+Entf-Optionen | <ul> <li>Setzen Sie den folgenden Eintrag auf enable :</li> <li><b>Remove Task Manager</b><br/>(Task-Manager entfernen)</li> </ul>                                                                                                    |

#### DATEV eG

90329 Nürnberg Telefon +49 911 319-0 Telefax +49 911 319-3196 E-Mail info@datev.de Internet www.datev.de Paumgartnerstraße 6–14